# CKD

## **Instruction Manual**

Manifold

M4G Series MN4G Series

**Serial Transmission Type** 

N4G\*R-T8D\*\* (4GR-OPP7-\*D-\*)

[Compatible with DeviceNet]

- Please read this instruction manual thoroughly before using the product.
- In particular, carefully read the contents related to safety.
- Retain this instruction manual with the product for further consultation whenever necessary.

**CKD** Corporation

## **Safety precautions**

When designing and manufacturing devices using CKD products, the manufacturer is obligated to ensure that the safety of the mechanism, pneumatic control circuit and/or fluid control circuit and the system that runs the electrical controls are secured.

It is important to select, use, handle and maintain CKD products appropriately to ensure their safe usage.

Observe warnings and precautions to ensure device safety. Check that device safety is ensured, and manufacture a safe device.

## Marning

- 1. This product is designed and manufactured as a general industrial machine part. It must be handled by an operator having sufficient knowledge and experience.
- 2. Use this product in accordance with specifications.

This product must be used within its stated specifications. In addition, never modify or additionally machine this product. This product is intended for use in general industrial machinery, equipment or parts. It is not intended for use outdoors (except for products with outdoor specifications) or for use under the following conditions or environments. (Note that this product can be used when CKD is consulted prior to its usage and the customer consents to CKD product specifications. The customer should provide safety measures to avoid dangers in the event of problems.)

Not intended for following applications:

- (1) Use for applications requiring safety, including nuclear energy, railways, aircraft, marine vessels, vehicles, medical devices, devices or applications in contact with beverages or foodstuffs, amusement devices, emergency cutoff circuits, press machines, brake circuits, or safety devices or applications.
- (2) Use for applications where life or assets could be significantly affected, and special safety measures are required.
- 3. Observe organization standards and regulations, etc., related to the safety of the device design and control, etc.

ISO4414, JIS B 8370 (General rules for pneumatic systems)

JFPS2008 (Principles for pneumatic cylinder selection and use)

Including the High Pressure Gas Safety Act, Industrial Safety and Health Act, other safety rules, organization standards and regulations, etc.

- 4. Do not handle, pipe, or remove devices before confirming safety.
  - (1) Inspect and service the machine and devices after confirming safety of the entire system related to this product.
  - (2) Note that there may be hot or charged sections even after operation is stopped.
  - (3) When inspecting or servicing the device, turn OFF the energy source (air supply or fluid supply), and turn OFF power to the facility. Discharge any compressed air from the system, and pay enough attention to possible water leakage and leakage of electricity.
  - (4) When starting or restarting a machine or device that incorporates pneumatic components, make sure to secure system safety, such as pop-out prevention measures.
- 5. Observe the warnings and cautions on the following pages to prevent accidents.

Precautions are ranked as "DANGER", "WARNING", and "CAUTION" in this section.

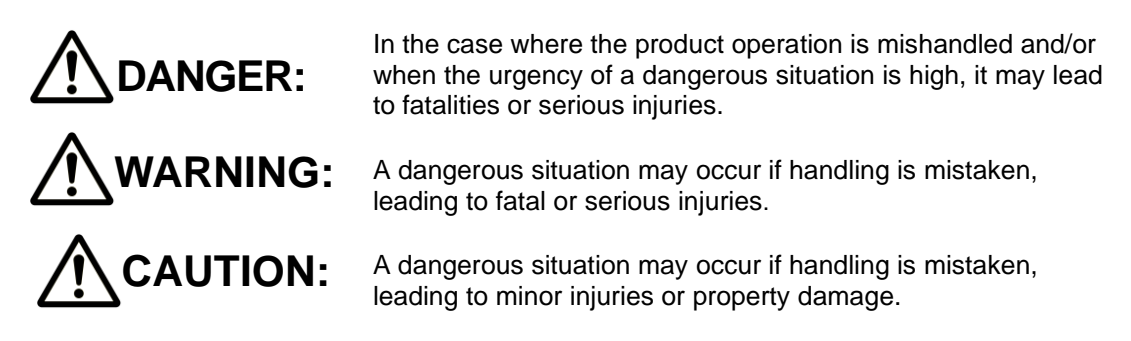

Note that some items indicated with "CAUTION" may lead to serious results depending on the conditions.

All items contain important information and must be observed.

### Limited warranty and disclaimer

#### • Warranty period

This warranty is valid for one (1) year after delivery to the customer's designated site.

#### • Scope of warranty

In case any defect clearly attributable to CKD is found during the warranty period, CKD shall, at its own discretion, repair the defect or replace the relevant product in whole or in part and at no cost, according to its own judgment.

Note that the following failures are excluded from the warranty scope:

- (1) Failures due to use outside the conditions and environments set forth in the catalog or these specifications.
- (2) Failures resulting from factors other than this product
- (3) Failures caused by improper use of the product.
- (4) Failures resulting from modifications or repairs made without CKD consent.
- (5) Failures caused by matters that could not be predicted with the technologies in practice when the product was delivered.
- (6)Failures resulting from natural disasters or accidents for which CKD is not liable.

The warranty covers the actual delivered product, as a single unit, and does not cover any damages resulting from losses induced by malfunctions in the delivered product.

#### • Compatibility check

The customer is responsible for confirming the compatibility of CKD products with the customer's systems, machines and equipment.

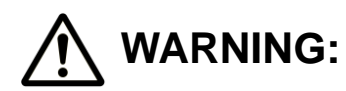

- If the product must be used under conditions that are different from the specified conditions or if the product is to be used for a special application, consult CKD before utilizing the product.
- Before performing maintenance, turn off the power, cut off the compressed air supply, and make sure there is no residual pressure.
- Before increasing or decreasing the number of stations (valves) on the manifold, turn off the power and release pressure.
- Before disassembling or assembling the manifold, read this instruction manual carefully with full understanding of its content.
- Before performing electrical wiring, read this instruction manual carefully with full understanding of its content.

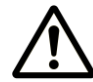

## CAUTION:

- Regularly perform daily and periodic inspections to correctly maintain product performance.
- Confirm the working voltage and polarity before wiring and turning the power ON.
- Do not touch the electrical wiring connections (exposed live parts); as there is a risk of electric shock. During wiring, keep the power OFF. Also, do not touch these live parts with wet hands.
- Before using the serial transmission slave unit, read the manual for the applicable communication system carefully with full understanding of its content.
- System components such as valves and cylinders could malfunction if the serial transmission slave unit address setting is incorrect. Always check the address setting before starting use.
- This product does not meet the surge immunity requirements specified in EN61000-4-5 for CE marking. Please provide appropriate protective measures on the device side.
- The valve status lamp may flicker momentarily when the valve power of the slave unit turns ON (i.e., when the power voltage starts to rise). This will not cause the valve itself to turn ON or OFF.

-3---

## TABLE OF CONTENTS

#### N4G\*R-T8D\*\*

Serial Transmission Type

Instruction Manual No. SM-P00121-A/1

| 1. P                                                                                        | RODUCT                                                                                                    | 5                                                                                                    |
|---------------------------------------------------------------------------------------------|----------------------------------------------------------------------------------------------------|----------------------------------------------------------------------------------------------------|
| 1.1                                                                                         | General outline of the system                                                                                                    | 5                                                                                                    |
| 1.2                                                                                         | Network structure                                                                                                    | 6                                                                                                    |
| 1.3                                                                                         | Specifications                                                                                                    | 7                                                                                                    |
| 1.4                                                                                         | Parts of slave unit                                                                                                    | 9                                                                                                    |
| 1.5                                                                                         | Switches and LED indicators                                                                                                    | 10                                                                                                    |
| 2. P                                                                                        | RECAUTIONS                                                                                                    | 12                                                                                                    |
| 3. O                                                                                        | PERATION                                                                                                    | 13                                                                                                    |
| 3.1                                                                                         | Switch settings ·····                                                                                                    | 13                                                                                                    |
| 3.2                                                                                         | Settings by Explicit Message ·····                                                                                                    | 14                                                                                                    |
| 3.3                                                                                         | Correspondence between the slave unit output No. and PLC memory address No. $\cdots\!\!\!\!\!\!\!\!\!\!\!$                                                                                                    | 15                                                                                                    |
| 3.4                                                                                         | Programming                                                                                                    | 18                                                                                                    |
| 3.5                                                                                         | Device profile ·····                                                                                                    | 19                                                                                                    |
|                                                                                             |                                                                                                    | າາ                                                                                                    |
| 3.6                                                                                         | Network configuration with EDS (Electronic Data Sheet) file                                                                                                    | 23                                                                                                    |
| 3.6<br>4. IN                                                                                | Network configuration with EDS (Electronic Data Sheet) file         ISTALLATION                                                                                                    | 23<br>24                                                                                                    |
| 3.6<br>4. IN<br>4.1                                                                         | Network configuration with EDS (Electronic Data Sheet) file         ISTALLATION         Connecting and wiring to the network connector socket                                                                                                    | 23<br>24<br>25                                                                                                    |
| 3.6<br>4. IN<br>4.1<br>4.2                                                                  | Network configuration with EDS (Electronic Data Sheet) file<br>ISTALLATION<br>Connecting and wiring to the network connector socket<br>Connecting and wiring to the valve power socket                                                                                                    | 23<br>24<br>25<br>27                                                                                                    |
| 3.6<br>4. IN<br>4.1<br>4.2<br>5. M                                                          | Network configuration with EDS (Electronic Data Sheet) file<br>ISTALLATION<br>Connecting and wiring to the network connector socket<br>Connecting and wiring to the valve power socket                                                                                                    | 23<br>24<br>25<br>27<br>29                                                                                                    |
| 3.6<br>4. IN<br>4.1<br>4.2<br>5. M<br>5.1                                                   | Network configuration with EDS (Electronic Data Sheet) file<br>ISTALLATION<br>Connecting and wiring to the network connector socket<br>Connecting and wiring to the valve power socket<br>AINTENANCE<br>Removing the slave unit                                                                                                    | 23<br>24<br>25<br>27<br>29<br>29                                                                                                    |
| 3.6<br>4. IN<br>4.1<br>4.2<br>5. M<br>5.1<br>5.2                                            | Network configuration with EDS (Electronic Data Sheet) file<br>ISTALLATION<br>Connecting and wiring to the network connector socket<br>Connecting and wiring to the valve power socket<br>AINTENANCE<br>Removing the slave unit<br>Mounting the slave unit                                                                                                    | 23<br>24<br>25<br>27<br>29<br>29<br>29                                                                                                    |
| 3.6<br>4. IN<br>4.1<br>4.2<br>5. M<br>5.1<br>5.2<br>5.3                                     | Network configuration with EDS (Electronic Data Sheet) file<br>ISTALLATION<br>Connecting and wiring to the network connector socket<br>Connecting and wiring to the valve power socket<br>AINTENANCE<br>Removing the slave unit<br>Mounting the slave unit<br>Troubleshooting                                                                                           | 23<br>24<br>25<br>27<br>29<br>29<br>29<br>31                                                                                                    |
| 3.6<br>4. IN<br>4.1<br>4.2<br>5. M<br>5.1<br>5.2<br>5.3<br>5.4                              | Network configuration with EDS (Electronic Data Sheet) file<br>ISTALLATION<br>Connecting and wiring to the network connector socket<br>Connecting and wiring to the valve power socket<br>AINTENANCE<br>Removing the slave unit<br>Mounting the slave unit<br>Troubleshooting<br>Maintenance of the device                                                              | <ol> <li>23</li> <li>24</li> <li>25</li> <li>27</li> <li>29</li> <li>29</li> <li>31</li> <li>32</li> </ol>                                                 |
| 3.6<br>4. IN<br>4.1<br>4.2<br>5. M<br>5.1<br>5.2<br>5.3<br>5.4<br>6. A                      | Network configuration with EDS (Electronic Data Sheet) file<br>ISTALLATION<br>Connecting and wiring to the network connector socket<br>Connecting and wiring to the valve power socket<br>AINTENANCE<br>Removing the slave unit<br>Mounting the slave unit<br>Troubleshooting<br>Maintenance of the device                                                              | <ol> <li>23</li> <li>24</li> <li>25</li> <li>27</li> <li>29</li> <li>29</li> <li>31</li> <li>32</li> <li>33</li> </ol>                                     |
| 3.6<br>4. IN<br>4.1<br>4.2<br>5. M<br>5.1<br>5.2<br>5.3<br>5.4<br>6. A<br>6.1               | Network configuration with EDS (Electronic Data Sheet) file<br>ISTALLATION<br>Connecting and wiring to the network connector socket<br>Connecting and wiring to the valve power socket<br>AINTENANCE<br>Removing the slave unit<br>Mounting the slave unit<br>Troubleshooting<br>Maintenance of the device<br>PPENDIX (EDS FILE)<br>OPP7-1D (T8D1)                      | <ol> <li>23</li> <li>24</li> <li>25</li> <li>27</li> <li>29</li> <li>29</li> <li>31</li> <li>32</li> <li>33</li> <li>33</li> </ol>                         |
| 3.6<br>4. IN<br>4.1<br>4.2<br>5. M<br>5.1<br>5.2<br>5.3<br>5.4<br>6. A<br>6.1<br>6.2        | Network configuration with EDS (Electronic Data Sheet) file<br>ISTALLATION<br>Connecting and wiring to the network connector socket<br>Connecting and wiring to the valve power socket<br>AINTENANCE<br>Removing the slave unit<br>Mounting the slave unit<br>Troubleshooting<br>Maintenance of the device<br>PPENDIX (EDS FILE)<br>OPP7-1D (T8D1)<br>OPP7-2D (T8D2)    | <ol> <li>23</li> <li>24</li> <li>25</li> <li>27</li> <li>29</li> <li>29</li> <li>31</li> <li>32</li> <li>33</li> <li>33</li> <li>34</li> </ol>             |
| 3.6<br>4. IN<br>4.1<br>4.2<br>5. M<br>5.1<br>5.2<br>5.3<br>5.4<br>6. A<br>6.1<br>6.2<br>6.3 | Network configuration with EDS (Electronic Data Sheet) file<br>ISTALLATION<br>Connecting and wiring to the network connector socket<br>Connecting and wiring to the valve power socket<br>AINTENANCE<br>Removing the slave unit<br>Mounting the slave unit<br>Troubleshooting<br>Maintenance of the device<br>PPENDIX (EDS FILE)<br>OPP7-1D (T8D1)<br>OPP7-1D-P (T8DP1) | <ol> <li>23</li> <li>24</li> <li>25</li> <li>27</li> <li>29</li> <li>29</li> <li>31</li> <li>32</li> <li>33</li> <li>33</li> <li>34</li> <li>35</li> </ol> |

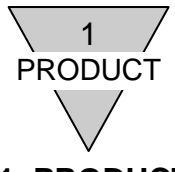

#### 1. PRODUCT

#### 1.1 General outline of the system

1) N4G\*R-T8D\*\*

The N4G\*R-T8D\*\* is a slave unit for 4G series which can establish connection to the DeviceNet open field network system managed by Open DeviceNet Vendor Association, Inc. (or ODVA).

The N4G\*R-T8D\*\* slave unit has the following features:

- (1) It is connected to the PLC with only a DeviceNet cable, allowing a significant reduction of man-hours in wiring.
- (2) It has separate power supplies for the network and the valve, ensuring ease of maintenance.
- (3)When a communication error occurs, the slave unit output state can be set either hold or clear, ON or OFF with a HC switch. With software setting mode, Explicit Message allows operation being set for every one point at a communication error.
- (4) The slave unit is mounted by inserting it into a slot on the manifold block and secured with just one screw, allowing reduction of man-hours in maintenance.
- (5) The slave unit is available in +COM or -COM output types and 16 or 32 output points, allowing for use in a wide variety of applications.
- 2) DeviceNet

DeviceNet is a multi-bit, multi-vendor network that combines controls and data on a machine/line-control level.

It is maintained and managed by ODVA (Open DeviceNet Vendor Association, Inc).

Note: Before using this slave unit, thoroughly read all relevant users' manuals.

This instruction manual mainly describes N4G\*R-T8D\*\*.

For information on the master unit and slave units to be connected to the system, read the manuals provided by their manufacturers.

For information on the manifold solenoid valves, read this instruction manual as well as the manuals provided with the solenoid valves to fully understand their functions and performance for their proper operation.

If you have any questions concerning the DeviceNet system, refer to the following website run by ODVA:

ODVA (Open DeviceNet Vendor Association, Inc)

Website: http://www.odva.org.

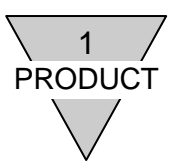

#### 1.2 Network structure

DeviceNet system chiefly consists of PLC, master unit, N4G\*R-T8D\*\*\* mounted manifold solenoid valve, and peripheral equipment.

1) PLC and master unit combination examples

| PLC Manufacturer                        | Compatible PLC | Master unit model |  |
|-----------------------------------------|----------------|-------------------|--|
|                                         | NJ Series      |                   |  |
| OMRON Corporation                       | CJ Series      | CJTW-DRWZT        |  |
|                                         | CS1 Series     | CS1W-DRM21        |  |
| Rockwell Automation Inc.                | 1756-L75       | 1756-DNB          |  |
| Other DeviceNet compatible master units |                |                   |  |

2) Fundamental structure of the system

#### DeviceNet System

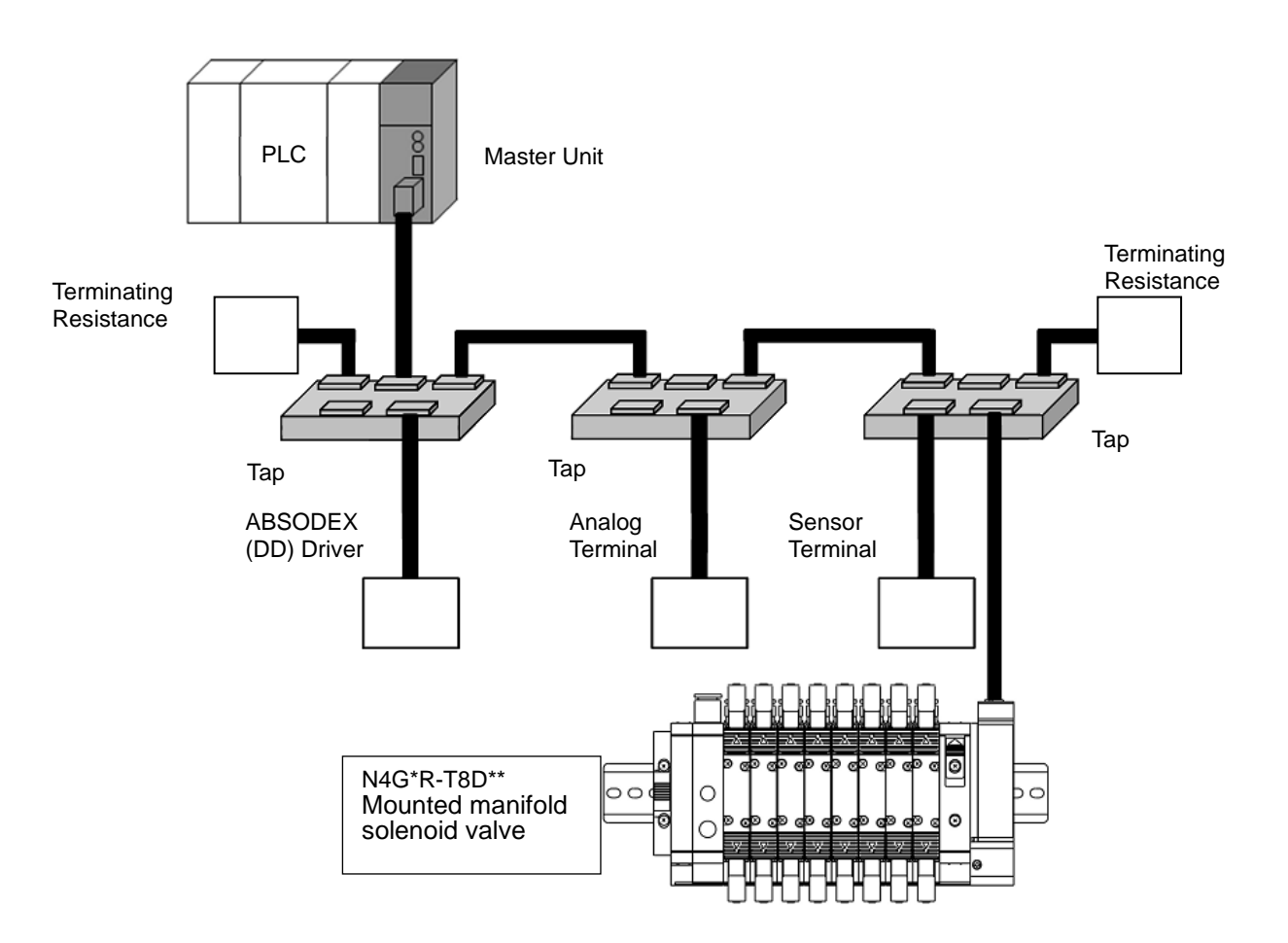

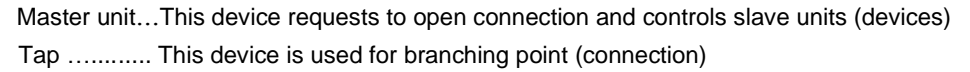

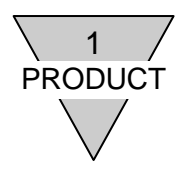

#### 1.3 Specifications

#### 1) Communication specifications

| Item                                  | Specifications                                                                         |                      |                       |                             |
|---------------------------------------|----------------------------------------------------------------------------------------|----------------------|-----------------------|-----------------------------|
| Communication protocol                | DeviceNet compliant                                                                    |                      |                       |                             |
| Baud rate                             | 125                                                                                    | 5kbps /250kbps /500k | bps /automatic se     | etting                      |
| Transmission media<br>(Network cable) | Special 5-wire cable for DeviceNet<br>(2 signal lines, 2 power lines, 1 shielded line) |                      |                       |                             |
|                                       | Baud rate                                                                              | Network length       | Branch line<br>length | Total branch line<br>length |
| Communication distances               | 125kbps                                                                                | 500m max.*1          | 6m max.               | 156m max.                   |
|                                       | 250kbps                                                                                | 250m max.*1          | 6m max.               | 78m max.                    |
|                                       | 500kbps                                                                                | 100m max.*1          | 6m max.               | 39m max.                    |
| Communication power supply            | 11.0 VDC to 25.0 VDC                                                                   |                      |                       |                             |
| Error control                         | CRC error check                                                                        |                      |                       |                             |

Note (1\*): These are for thick cables. Keep the maximum length to 100m or less when using thin cables.

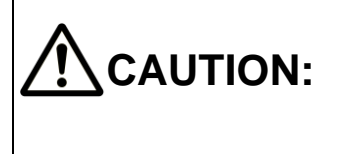

- Baud rate must correspond to the connecting DeviceNet unit. If they do not correspond, communication will become unstable and a link may not be established correctly.
- Upon selecting the network cable, consider the ambient conditions such as noise and temperature.

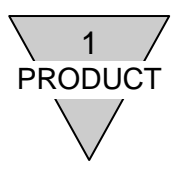

#### 2) N4G\*R-T8D\*\*\* specifications

Always operate this slave unit within its product specifications.

| Item                               |                                                       | Specifications                                                                                 |                                                |                                                              |                                            |
|------------------------------------|-------------------------------------------------------|------------------------------------------------------------------------------------------------|------------------------------------------------|--------------------------------------------------------------|--------------------------------------------|
| Mc                                 | odel No.                                              | N4G*R-T8D1                                                                                     | N4G*R-T8D2                                     | N4G*R-T8DP1                                                  | N4G*R-T8DP2                                |
| Communication power supply voltage |                                                       | 11.0 VDC to 25.0 VDC                                                                           |                                                |                                                              |                                            |
| Commun<br>supp<br>cons             | lication power<br>bly current<br>sumption             | 7                                                                                              | 0mA or less (at 24.0                           | VDC with all points C                                        | )<br>)N)                                   |
| Valve p<br>v                       | ower supply<br>oltage                                 |                                                                                                | 22.8 VDC to 26.4 VD                            | DC (24VDC +10%, -5%                                          | 5)                                         |
| Valve po<br>cons                   | ower current<br>sumption                              | 15r                                                                                            | 10mA or less(w<br>nA or less (with all p       | vith all points OFF)<br>oints ON and without !               | load)                                      |
| Out                                | tput type                                             | +COM                                                                                           | I (NPN)                                        | -COM                                                         | (PNP)                                      |
| Number o                           | of output points                                      | 16                                                                                             | 32                                             | 16                                                           | 32                                         |
| Nord ad                            | dress setting                                         |                                                                                                | Switch (hardware) so                           | etting / software settin                                     | g                                          |
| Output s<br>commur<br>oc           | setting when<br>nication error<br>ccurs <sup>*1</sup> | Hold (maintains f                                                                              | inal output of all poin                        | ts) / Clear (clears ou                                       | tputs of all points) <sup>*2</sup>         |
| Insulatio                          | on resistance                                         | 30 MΩ or m                                                                                     | nore with 500 VDC be                           | etween external termin                                       | als and case                               |
| Withsta                            | and voltage                                           | 500 VA                                                                                         | C for 1 minute betwe                           | en external terminals                                        | and case                                   |
| Noise                              | e immunity                                            |                                                                                                | 1000 Vp-p Pul                                  | lse duration: 1 µs                                           |                                            |
| Shock                              | resistance                                            | 294.0m/s <sup>2</sup> in 3 directions, 3 times each                                            |                                                |                                                              |                                            |
| Storage                            | temperature                                           | -20°C to 70°C                                                                                  |                                                |                                                              |                                            |
| Storaç                             | ge humidity                                           |                                                                                                | 30 to 85%RH (no                                | dew condensation)                                            |                                            |
| Ambient                            | t temperature                                         |                                                                                                | -5 tr                                          | o 55°C                                                       |                                            |
| Ambie                              | ent humidity                                          |                                                                                                | 30 to 85%RH (no                                | dew condensation)                                            |                                            |
| Ambient                            | t atmosphere                                          |                                                                                                | No corr                                        | rosive gas                                                   |                                            |
| Communi                            | cation protocol                                       |                                                                                                | DeviceNe                                       | et compliant                                                 |                                            |
| Ва                                 | ud rate                                               | 125kbps /250kbps /500kbps /automatic setting /software setting                                 |                                                |                                                              |                                            |
| Output i                           | solation type                                         | Photocoupler isolation                                                                         |                                                |                                                              |                                            |
| Max. Id                            | oad current                                           | 40mA per output point                                                                          |                                                |                                                              |                                            |
| Leaka                              | age current                                           | 0.1mA or less                                                                                  |                                                |                                                              |                                            |
| Resid                              | ual voltage                                           | 0.5V or less                                                                                   |                                                |                                                              |                                            |
| Fus                                | se rating                                             | Communication power supply: 24V, 1A / Valve power 24V, 3A (both fuses are not replaceable)     |                                                |                                                              |                                            |
| Statu                              | s indicator                                           | LED (communication status, communication power supply and valve power statuses <sup>*2</sup> ) |                                                |                                                              |                                            |
| Number<br>st                       | r of occupied<br>tations                              | 1 station                                                                                      |                                                |                                                              |                                            |
| Degree                             | of protection                                         | IP20                                                                                           |                                                |                                                              |                                            |
| Vibration                          | Durability                                            | 10Hz to 150Hz to half-amplitude c                                                              | o 10Hz, 1 octave/min<br>of 0.75 mm or acceler  | , 15 sweeps each in X<br>ation of 98.0 m/s <sup>2</sup> , wh | , Y, Z directions at<br>ichever is smaller |
| proof                              | Malfunction                                           | 10Hz to 150Hz to half-amplitude                                                                | to 10Hz, 1 octave/mir<br>of 0.5 mm or accelera | ו, 4 sweeps each in X<br>ation of 68.6 m/s², whi             | , Y, Z directions at<br>chever is smaller  |

\*1. In software setting mode, output setting can be made for each output point.

\*2. Power status can be monitored only when the voltage within the specified range is supplied to communication power supply.

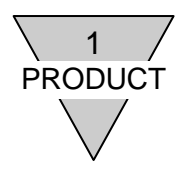

#### 1.4 Parts of slave unit

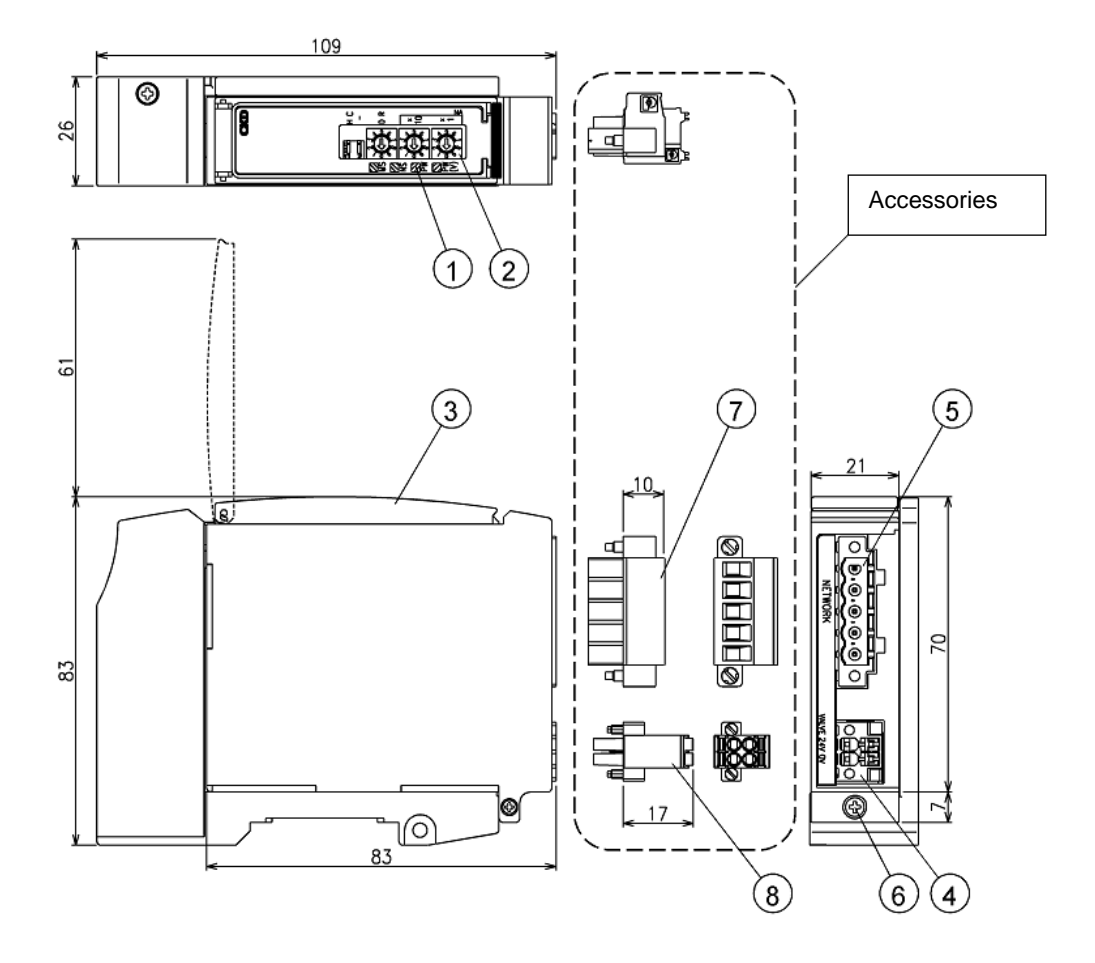

- Status monitoring light Indicates slave unit status and network status by LEDs.
- ② Switches Sets the output at a communication error, the slave unit nord address, and baud rate.
- ③ Cover Protects the status monitoring lights and the switches.
- ④ Socket for powering the unit/ valve Connects the plug for powering the unit/ valve (included in the unit).
- Network connector socket
   Connects the network connector plug (included in the unit).
- Mounting screw (M2.5 tapping screw) Secures the slave unit to the connecting block.

[Accessories]

- ⑦ Network connector plug (included in the unit) Connects network cable (special for DeviceNet).
- 8 Plug for powering the unit/valve (included in the unit) Connects power cable to the unit/valve (24 VDC).

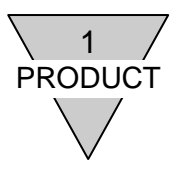

#### 1.5 Switches and LED indicators

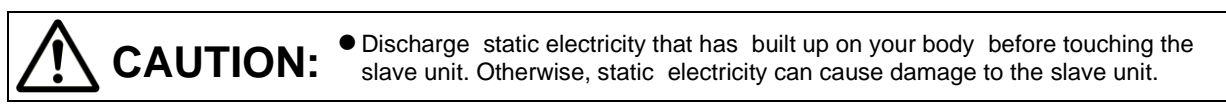

#### 1) Switches

The switches are used to set the output mode at a communication error, the slave unit nord address, and the baud rate. The slave unit functions according to the output mode at a communication error, and the nord address at power-up.

| Marking    | Name of Switch                       | Purpose                                                                                                    |
|------------|--------------------------------------|----------------------------------------------------------------------------------------------------|
| SW1 – No.1 | HC [Output mode setting]             | Use to specify whether to hold (H) or clear (C) the output status at a communication error.                                                                                       |
| SW2        | DR [Baud rate setting]               | Use to specify the baud rate to the master unit.                                                                                                    |
| SW3, SW4   | NA ×10, ×1<br>[Node address setting] | Use to set the NA part of the nord address to a value between 0 and 63. Tens place digit is set with the SW3 (X 10) switch and ones place digit is set with the SW4 (X 1) switch. |

Note: The SW1-No.2 switch is not used.

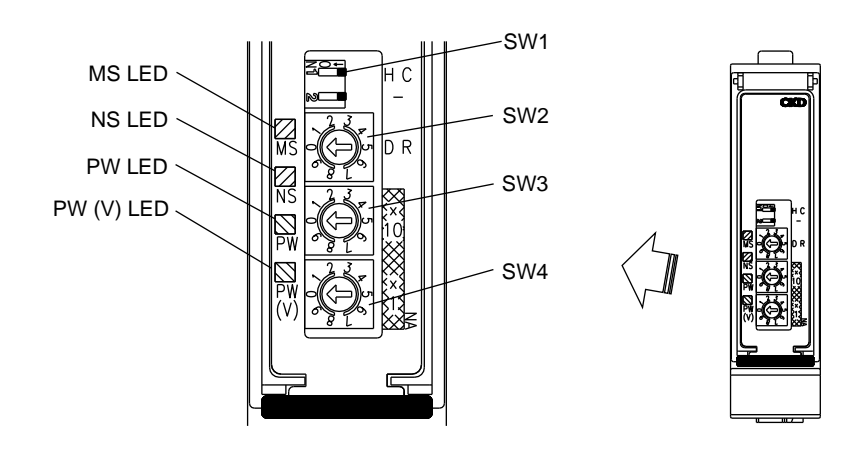

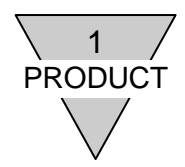

### 2) LED Indicators for module status (MS) and network status (NS)

These LEDs indicate slave unit status and network status. See table below for their descriptions.

| MS LED            | NS LED              | :                                                     | Status                                                                              | Comments                                                                                                    |
|-------------------|---------------------|-------------------------------------------------------|-------------------------------------------------------------------------------------|----------------------------------------------------------------------------------------------------|
| ON<br>(green)     | ON<br>(green)       | I/O<br>communications in<br>progress                  | I/O data is being<br>communicated between<br>master and slave unit.                 | Operating normally.                                                                                                    |
| ON<br>(green)     | OFF                 | Node address<br>duplication<br>checking               | Waiting for node address duplication checking at master to be completed.            | In case the certain slave unit is in this condition,<br>restart the slave unit after checking if the baud rate is the<br>same as master unit.                                                                   |
| ON<br>(green)     | Flashing<br>(green) | Connection waiting                                    | Waiting for connection<br>establishment from the<br>master.                         |                                                                                                    |
| ON (red)          | OFF                 | Watchdog timer<br>error                               | Watchdog timer error<br>occurred in the slave<br>unit.                              | Replace the slave unit.                                                                                                    |
| Flashing<br>(red) | ON<br>(green)       | Switch setting<br>change during I/O<br>communications | Rotary and DIP switch<br>setting during I/O<br>communications had<br>been changed.  | Switch setting had been changed during I/O communications.<br>Put back the switch to the former position or update the slave<br>unit setting by restarting.<br>MS LED will then become green from red flashing. |
| Flashing<br>(red) | OFF                 | Improper switch setting                               | Rotary switch setting is not correct.                                               | Restart the slave unit after checking the switch setting.                                                                                                    |
| ON<br>(green)     | ON (red)            | Duplicate nord<br>address                             | Nord address is<br>duplicated.                                                      | After re-setting the node address to avoid duplicate, restart the slave unit.                                                                                                    |
| ON<br>(green)     | ON (red)            | Busoff error                                          | Busoff (communications<br>stop status by multiple<br>data error) error<br>occurred. | Check the following and restart the slave unit.<br>- Same baud rates for master and slave unit.<br>- Proper cable lengths (trunk and branch lines)<br>- Broken or loose cables                                  |
| ON<br>(green)     | Flashing<br>(red)   | Communication time out                                |                                                                                     | <ul> <li>Both ends only terminating resistors at the trunk line</li> <li>Excessive noise</li> </ul>                                                                                                    |
| OFF               | OFF                 | No communication power supply                         |                                                                                     | After checking both nord address and baud rate are set properly, supply the communication power supply.                                                                                                    |

#### 3) Power LED (PW) Indicators

| Valve LED<br>PW(V) | Purpose                                |  |
|--------------------|----------------------------------------|--|
| ON (green)         | een) Communication power supply is ON. |  |
| OFF                | Communication power supply is OFF.     |  |

#### 4) Valve LED (PW(V)) Indicators

| Valve LED<br>PW(V) | Purpose                    |  |
|--------------------|----------------------------|--|
| ON (green)         | Valve power supply is ON.  |  |
| OFF                | Valve power supply is OFF. |  |

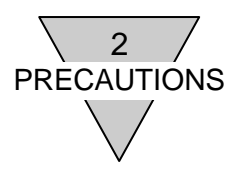

#### 2. PRECAUTIONS

- To correspond to the requirements of the relevant EC Directive, use AC/DC adapter (e.g., switching power supplies) complying with EMC standards for the valve and communication power supplies.
- Before turning the power ON or OFF, ensure the safety of the surroundings as the components in the system, including the valve (cylinder), may move unexpectedly.
- Refer to the user's manual provided with the master unit concerning the communication delay time. The transmission delay within the entire system depends on the scan time achieved by the PLC and on other devices included in the system.
- Solenoid valve response time varies by the model. Refer to the valve specification for the delay in response time.
- The time it takes for the solenoid valve to turn OFF is delayed by approximately 20 msecs since there is a surge absorbing circuit incorporated in the slave unit.
- Make sure the power cables and network cables are connected according to the specifications to avoid any incorrect wiring.
- Do not subject the power cables and network cables to tension and impact.
- Before turning the power ON, make sure that all cables and connectors are connected firmly.
- Never attempt to disassemble, modify, and/or repair the slave unit. Doing so may result in failure or malfunction of the slave unit.
- Do not drop, apply unusual vibration or impact the unit as the inside of the slave unit is a precision construction.
- Do not connect or disconnect any connectors while the power is being supplied. Doing so may result in failure or malfunction.
- Mold and rust can develop on the product if it is exposed to high humidity during transportation. Include moisture absorbers and tightly seal the package.
- Install the slave unit at least 200 mm away from high-voltage cables and power lines, or lay the high-voltage cables and power lines in grounded metal tubings.

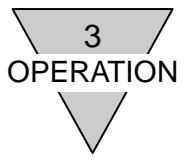

#### **3. OPERATION**

3.1 Switch settings

| • Discharge static electricity that has built up on your body before touching the slave unit. Otherwise, static electricity can cause damage to the slave unit.                                                                                                    |
|----------------------------------------------------------------------------------------------------|
| • The slave unit will not identify the setting if the power is supplied. Make sure the power of communication is turned OFF upon setting as they are read into the unit only at power-up.                                                                                                    |
| • The cover on the slave unit is an easy-to-open one that requires only one finger to flip it open. Keep the cover closed at all times except when setting the switches. Otherwise, foreign matter may enter into the internal circuit and cause unexpected failure, or the cover itself may get damaged. Be extremely careful not to allow any foreign matter to enter the slave unit when setting the switches. |
| • Be sure not to touch the internal circuit board when setting the switches as they are precisely built and can be damaged if mishandled.                                                                                                    |

 Node address setting (hardware setting mode: enable when DR switch is set 0, 1, 2, or 4) Note: With the software setting mode (DR switch is set 5), the value of node address switch is disabled.

| Name of switch | NA [node address]<br>×10: Sets tens place digit of the address<br>×1: Sets ones place digit of the address |
|----------------|----------------------------------------------------------------------------------------------------|
| Setting range  | 0 to 63 (in decimal)                                                                                       |

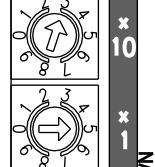

Node address is read into memory at power-up. Duplicate node address cannot be assigned.

[Example] Node address: 35

2) Output mode setting (hardware setting mode: enable when DR switch is set 0, 1, 2, or 4) Set output data at a communication error.

Note: With the software setting mode (DR switch is set 5), the value of output mode setting switch is disabled.

| Name of switch              | Purpose                                                                                                    |                                                 | <br>_    |
|-----------------------------|----------------------------------------------------------------------------------------------------|-------------------------------------------------|----------|
| HC<br>(Output mode setting) | Ssts the output status at a communication<br>line error or timeout).<br>OFF:<br>ON(being slid in the direction of the arrow): | n error (such as bus<br>Clear mode<br>Hold mode | н с<br>– |

#### 3) Baud rate setting

Set baud rate. With the DR switch setting to 5, software setting mode is toggleable.

| Name of switch      | DR switch setting | Baud rate             |
|---------------------|-------------------|-----------------------|
|                     | 0                 | 125kbps               |
|                     | 1                 | 250kbps               |
| DR                  | 2                 | 500kbps               |
| (Setting baud rate) | 3                 | unable                |
|                     | 4                 | Auto setting          |
|                     | 5                 | Software setting mode |
|                     | 6 to 9            | unable                |

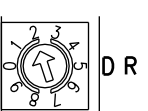

[Example] Baud rate: 250kbps

Note: With the DR switch setting to 5(software setting mode), both output mode setting HC (SW1) and node address setting NA (SW3, SW4) are disabled.

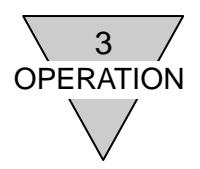

#### 3.2 Settings by Explicit Message

Using the Explicit Message enables the items of setting below with this slave unit.

1) MAC ID (node address): Possible with the software setting mode only (DR switch is set 5)

Set node address. After sending message, the slave unit is reset and the node address is applied. (NA switch setting is ignored)

| Class               | Instance | Attribute | Value   |
|---------------------|----------|-----------|---------|
| 0x03<br>(DeviceNet) | 0x01     | 0x01      | 0 to 63 |

#### 2) Quick Connect

| Class               | Instance | Attribute | Value                 |
|---------------------|----------|-----------|-----------------------|
| 0x03<br>(DeviceNet) | 0x01     | 0x10      | 0:disable<br>1:enable |

Note: Check if the node address is not duplicated in the same network before the setting.

3) Fault Action: Possible with the software setting mode only (DR switch is set 5) Set whether output the Fault Value or hold the last output status when error occurs.

| Class                           | Instance     | Attribute | Value                                    |
|---------------------------------|--------------|-----------|------------------------------------------|
| 0x09<br>(Discrete Output Point) | 0x01 to 0x20 | 0x05      | 0:Fault Value set value<br>1:hold output |

4) Fault Value: Possible with the software setting mode only (DR switch is set 5) Set output status when communications error occurs.

| Class                           | Instance     | Attribute | Value                       |
|---------------------------------|--------------|-----------|-----------------------------|
| 0x09<br>(Discrete Output Point) | 0x01 to 0x20 | 0x06      | 0:output OFF<br>1:output ON |

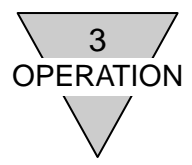

#### 3.3 Correspondence between the slave unit output No. and PLC memory address No.

1) PLC memory address correspondence tables

The tables below describe the correspondence using PLC manufactured by OMRON Corporation as a typical example.

#### ♦N4G\*R-T8D\*1 (16-point output specification)

| PLC allocated            |    |    |    |    |    | 0  | utp | ut E | Bit ( | )0-´ | 15  |     |     |     |     |     |
|--------------------------|----|----|----|----|----|----|-----|------|-------|------|-----|-----|-----|-----|-----|-----|
|                          | 00 | 01 | 02 | 03 | 04 | 05 | 06  | 07   | 80    | 09   | 10  | 11  | 12  | 13  | 14  | 15  |
| Slave unit output<br>No. | 0  | 1  | 2  | 3  | 4  | 5  | 6   | 7    | 8     | 9    | 10  | 11  | 12  | 13  | 14  | 15  |
| Solenoid output<br>No.   | s1 | s2 | s3 | s4 | s5 | s6 | s7  | s8   | s9    | s10  | s11 | s12 | s13 | s14 | s15 | s16 |

♦N4G\*R-T8D\*2 (32-point output specification)

| PLC allocated          |    |    |    |    |    | 0  | utp | ut F | 3it ( | )0-´ | 15  |     |     |     |     |     |     |     |     |     |     | 0   | utp | ut E | Bit 1 | 16-3 | 31  |     |     |     |     |     |
|------------------------|----|----|----|----|----|----|-----|------|-------|------|-----|-----|-----|-----|-----|-----|-----|-----|-----|-----|-----|-----|-----|------|-------|------|-----|-----|-----|-----|-----|-----|
| memory address         | 00 | 01 | 02 | 03 | 04 | 05 | 06  | 07   | 08    | 09   | 10  | 11  | 12  | 13  | 14  | 15  | 16  | 17  | 18  | 19  | 20  | 21  | 22  | 23   | 24    | 25   | 26  | 27  | 28  | 29  | 30  | 31  |
| Slave unit output No.  | 0  | 1  | 2  | 3  | 4  | 5  | 6   | 7    | 8     | 9    | 10  | 11  | 12  | 13  | 14  | 15  | 16  | 17  | 18  | 19  | 20  | 21  | 22  | 23   | 24    | 25   | 26  | 27  | 28  | 29  | 30  | 31  |
| Solenoid output<br>No. | s1 | s2 | s3 | s4 | s5 | s6 | s7  | s8   | s9    | s10  | s11 | s12 | s13 | s14 | s15 | s16 | s17 | s18 | s19 | s20 | s21 | s22 | s23 | s24  | s25   | s26  | s27 | s28 | s29 | s30 | s31 | s32 |

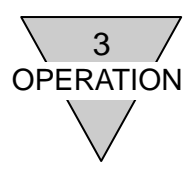

- 2) Examples of Valve No. assignments corresponding to the slave unit T8D\* solenoid output No The valve No. 1a, 1b, 2a, 2b, ... indicate the station numbers such as station No.1, station No.2, and so on; while the alphabets 'a' and 'b' mean, respectively, the solenoid on the a-side and the solenoid on the b-side of the "double-solenoid type" valve. Manifold is numbered from left side facing toward piping port. The appearance and the maximum number of stations will vary depending on the valve model.
  - ◆N4G\*R-T8D\*1 (16-point output specification)

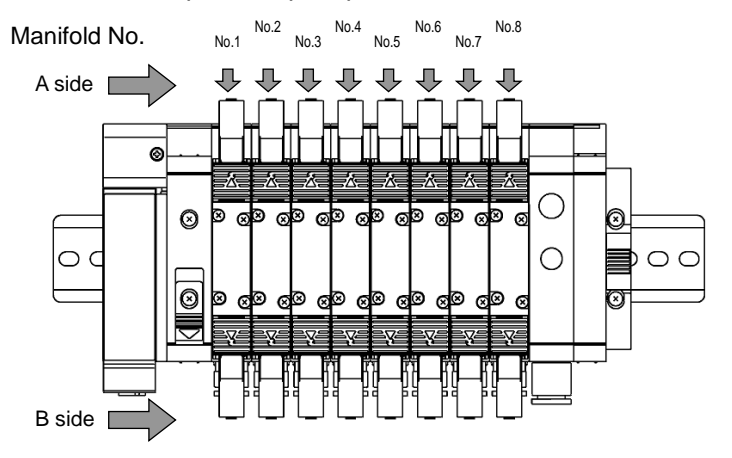

Note: The figure is an example of double-solenoid type valves mounting 8 stations on the manifold. There is no solenoid on the b-side for single-solenoid type.

[Standard wiring]

| • \ | Vhen all valv          | /es | mo | unt | ed | on | the | ma | anif | blc | are | sir | ngle | e so | len | oid | s:  |
|-----|------------------------|-----|----|-----|----|----|-----|----|------|-----|-----|-----|------|------|-----|-----|-----|
|     | Solenoid<br>output No. | s1  | s2 | s3  | s4 | s5 | s6  | s7 | s8   | s9  | s10 | s11 | s12  | s13  | s14 | s15 | s16 |
|     | Valve No.              | 1a  | 2a | 3a  | 4a | 5a | 6a  | 7a | 8a   | 9a  | 10a | 11a | 12a  | 13a  | 14a | 15a | 16a |

• When all valves mounted on the manifold are double solenoids:

| Solenoid<br>output No. | s1 | s2 | s3 | s4 | s5 | s6 | s7 | s8 | s9 | s10 | s11 | s12 | s13 | s14 | s15 | s16 |
|------------------------|----|----|----|----|----|----|----|----|----|-----|-----|-----|-----|-----|-----|-----|
| Valve No.              | 1a | 1b | 2a | 2b | 3a | 3b | 4a | 4b | 5a | 5b  | 6a  | 6b  | 7a  | 7b  | 8a  | 8b  |

• When both single and double solenoids valves are mounted on the manifold (an example is shown above):

| Solenoid<br>output No. | s1 | s2 | s3 | s4 | s5 | s6 | s7 | s8 | s9 | s10 | s11 | s12 | s13 | s14 | s15 | s16 |
|------------------------|----|----|----|----|----|----|----|----|----|-----|-----|-----|-----|-----|-----|-----|
| Valve No.              | 1a | 2a | 3a | 3b | 4a | 4b | 5a | 6a | 7a | 7b  | 8a  | 9a  | 10a | 10b | 11a | 11b |

[Double wiring] (Note: "B" indicates a blank station)

• When all valves mounted on the manifold are single solenoids:

| Solenoid<br>output No. | s1 | s2 | s3 | s4 | s5 | s6 | s7 | s8 | s9 | s10 | s11 | s12 | s13 | s14 | s15 | s16 |
|------------------------|----|----|----|----|----|----|----|----|----|-----|-----|-----|-----|-----|-----|-----|
| Valve No.              | 1a | В  | 2a | В  | 3a | В  | 4a | В  | 5a | в   | 6a  | В   | 7a  | В   | 8a  | В   |

• When all valves mounted on the manifold are double solenoids:

| Solenoid<br>output No. | s1 | s2 | s3 | s4 | s5 | s6 | s7 | s8 | s9 | s10 | s11 | s12 | s13 | s14 | s15 | s16 |
|------------------------|----|----|----|----|----|----|----|----|----|-----|-----|-----|-----|-----|-----|-----|
| Valve No.              | 1a | 1b | 2a | 2b | 3a | 3b | 4a | 4b | 5a | 5b  | 6a  | 6b  | 7a  | 7b  | 8a  | 8b  |

• When both single and double solenoids valves are mounted on the manifold (an example is shown above):

| the manifold           | u (a |    | лаі | npr |    | 311 |    | i ai | 500 | <del>e</del> j. |     |     |     |     |     |     |
|------------------------|------|----|-----|-----|----|-----|----|------|-----|-----------------|-----|-----|-----|-----|-----|-----|
| Solenoid<br>output No. | s1   | s2 | s3  | s4  | s5 | s6  | s7 | s8   | s9  | s10             | s11 | s12 | s13 | s14 | s15 | s16 |
| Valve No.              | 1a   | В  | 2a  | в   | 3a | 3b  | 4a | 4b   | 5a  | в               | 6a  | в   | 7a  | 7b  | 8a  | в   |

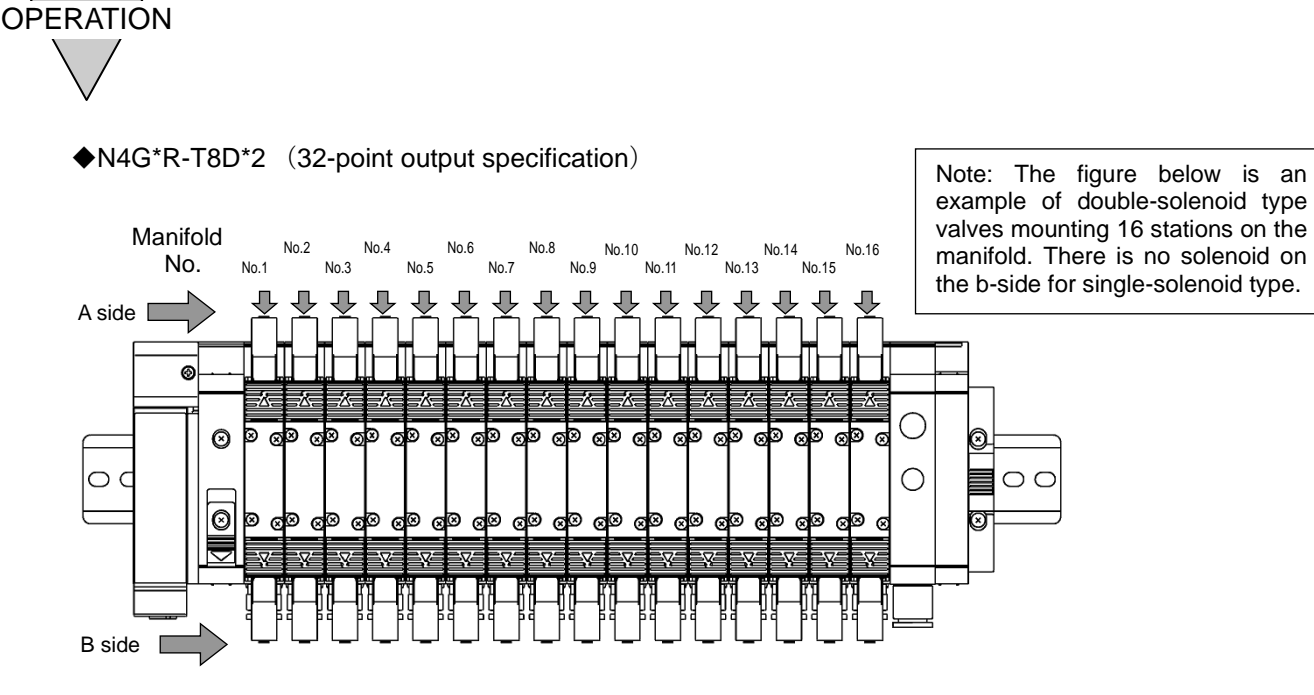

#### [Standard wiring]

3

• When all valves mounted on the manifold are single-solenoid types:

| Solenoid<br>output No. | s1 | s2 | s3 | s4 | s5 | s6 | s7 | s8 | s9 | s10 | s11 | s12 | s13 | s14 | s15 | s16 | s17 | s18 | s19 | s20 | s21 | s22 | s23 | s24 | s25 | s26 | s27 | s28 | s29 | s30 | s31 | s32 |
|------------------------|----|----|----|----|----|----|----|----|----|-----|-----|-----|-----|-----|-----|-----|-----|-----|-----|-----|-----|-----|-----|-----|-----|-----|-----|-----|-----|-----|-----|-----|
| Valve No.              | 1a | 2a | 3a | 4a | 5a | 6a | 7a | 8a | 9a | 10a | 11a | 12a | 13a | 14a | 15a | 16a | 17a | 18a | 19a | 20a | 21a | 22a | 23a | 24a | 25a | 26a | 27a | 28a | 29a | 30a | 31a | 32a |

• When all valves mounted on the manifold are double-solenoid types:

| Solenoid<br>output No. | s1 | s2 | s3 | s4 | s5 | s6 | s7 | s8 | s9 | s10 | s11 | s12 | s13 | s14 | s15 | s16 | s17 | s18 | s19 | s20 | s21 | s22 | s23 | s24 | s25 | s26 | s27 | s28 | s29 | s30 | s31 | s32 |
|------------------------|----|----|----|----|----|----|----|----|----|-----|-----|-----|-----|-----|-----|-----|-----|-----|-----|-----|-----|-----|-----|-----|-----|-----|-----|-----|-----|-----|-----|-----|
| Valve No.              | 1a | 1b | 2a | 2b | 3a | 3b | 4a | 4b | 5a | 5b  | 6a  | 6b  | 7a  | 7b  | 8a  | 8b  | 9a  | 9b  | 10a | 10b | 11a | 11b | 12a | 12b | 13a | 13b | 14a | 14b | 15a | 15b | 16a | 16b |

When both single and double solenoids valves are mounted on the manifold (an example is shown above):
 Solenoid

| output No. | s1 | s2 | s3 | s4 | s5 | s6 | s7 | s8 | s9 | s10 | s11 | s12 | s13 | s14 | s15 | s16 | s17 | s18 | s19 | s20 | s21 | s22 | s23 | s24 | s25 | s26 | s27 | s28 | s29 | s30 | s31 | s32 |
|------------|----|----|----|----|----|----|----|----|----|-----|-----|-----|-----|-----|-----|-----|-----|-----|-----|-----|-----|-----|-----|-----|-----|-----|-----|-----|-----|-----|-----|-----|
| Valve No.  | 1a | 2a | 3a | 3b | 4a | 4b | 5a | 6a | 7a | 7b  | 8a  | 9a  | 10a | 10b | 11a | 11b | 12a | 13a | 14a | 14b | 15a | 15b | 16a |     |     |     |     |     |     |     |     |     |

[Double wiring] (Note: "B" indicates a blank station)

• When all valves mounted on the manifold are single-solenoid types:

| Solenoid<br>output No. | s1 | s2 | s3 | s4 | s5 | s6 | s7 | s8 | s9 | s10 | s11 | s12 | s13 | s14 | s15 | s16 | s17 | s18 | s19 | s20 | s21 | s22 | s23 | s24 | s25 | s26 | s27 | s28 | s29 | s30 | s31 | s32 |
|------------------------|----|----|----|----|----|----|----|----|----|-----|-----|-----|-----|-----|-----|-----|-----|-----|-----|-----|-----|-----|-----|-----|-----|-----|-----|-----|-----|-----|-----|-----|
| Valve No.              | 1a | в  | 2a | в  | 3a | в  | 4a | В  | 5a | в   | 6a  | в   | 7a  | В   | 8a  | В   | 9a  | в   | 10a | в   | 11a | в   | 12a | В   | 13a | в   | 14a | В   | 15a | В   | 16a | В   |

• When all valves mounted on the manifold are double-solenoid types:

| Solenoid   |    |    |    |    |    |    |    |    |    |     |     |     |     |     |     |     |     |     |     |     |     |     |     |     |     |     |     |     |     |     |     |     |
|------------|----|----|----|----|----|----|----|----|----|-----|-----|-----|-----|-----|-----|-----|-----|-----|-----|-----|-----|-----|-----|-----|-----|-----|-----|-----|-----|-----|-----|-----|
| output No. | s1 | s2 | s3 | s4 | s5 | s6 | s7 | s8 | s9 | s10 | s11 | s12 | s13 | s14 | s15 | s16 | s17 | s18 | s19 | s20 | s21 | s22 | s23 | s24 | s25 | s26 | s27 | s28 | s29 | s30 | s31 | s32 |
| Valve No.  | 1a | 1b | 2a | 2b | 3a | 3b | 4a | 4b | 5a | 5b  | 6a  | 6b  | 7a  | 7b  | 8a  | 8b  | 9a  | 9b  | 10a | 10b | 11a | 11b | 12a | 12b | 13a | 13b | 14a | 14b | 15a | 15b | 16a | 16b |

• When both single and double solenoids valves are mounted on the manifold (an example is shown above):

| Solenoid<br>output No. | s1 | s2 | s3 | s4 | s5 | s6 | s7 | s8 | s9 | s10 | s11 | s12 | s13 | s14 | s15 | s16 | s17 | s18 | s19 | s20 | s21 | s22 | s23 | s24 | s25 | s26 | s27 | s28 | s29 | s30 | s31 | s32 |
|------------------------|----|----|----|----|----|----|----|----|----|-----|-----|-----|-----|-----|-----|-----|-----|-----|-----|-----|-----|-----|-----|-----|-----|-----|-----|-----|-----|-----|-----|-----|
| Valve No.              | 1a | в  | 2a | В  | 3a | 3b | 4a | 4b | 5a | В   | 6a  | В   | 7a  | 7b  | 8a  | В   | 9a  | В   | 10a | В   | 11a | 11b | 12a | 12b | 13a | В   | 14a | В   | 15a | 15b | 16a | в   |

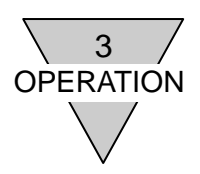

#### 3.4 Programming

This slave unit is treated as a slave unit device with 16 output points: T8D\*1 and 32 output points: T8D\*2. There are 2 types of I/O data: output data transmitted from a master unit to a slave unit (with 16 output points: T8D\*1 and 32 output points: T8D\*2) and input data transmitted from a slave unit device to a master unit.

This slave unit acts as an output device which transmits output data to valves after receiving it from the master unit. Regardless of the model, the input data is transmitted to the master unit as 2 bytes of reserved data.

When programming, refer to the PLC manufacturer's manual, and to the tables shown below for I/O mapping. The characteristics of this slave unit such as output status setting when error occurs, and the +COM/-COM output specifications, have no relevance to the programming.

#### Output data mapping

| I/O F | oints | Output |    |          |          |          |          |          |          |          | <u>Bit</u> |          |           |           |           |           |           |           |
|-------|-------|--------|----|----------|----------|----------|----------|----------|----------|----------|------------|----------|-----------|-----------|-----------|-----------|-----------|-----------|
| T8D*2 | T8D*1 | data   | 0  | <u>1</u> | <u>2</u> | <u>3</u> | <u>4</u> | <u>5</u> | <u>6</u> | <u>7</u> | 8          | <u>9</u> | <u>10</u> | <u>11</u> | <u>12</u> | <u>13</u> | <u>14</u> | <u>15</u> |
|       | 16    | 2bytes | 00 | 01       | 02       | 03       | 04       | 05       | 06       | 07       | 08         | 09       | 10        | 11        | 12        | 13        | 14        | 15        |
| 32    | _     | 4bytes | 16 | 17       | 18       | 19       | 20       | 21       | 22       | 23       | 24         | 25       | 26        | 27        | 28        | 29        | 30        | 31        |

#### Input data mapping

| Input  |          |   |          |          |          |          |          |          | <u>Bit</u> |          |           |           |           |           |           |           |
|--------|----------|---|----------|----------|----------|----------|----------|----------|------------|----------|-----------|-----------|-----------|-----------|-----------|-----------|
| data   | <u>0</u> | 1 | <u>2</u> | <u>3</u> | <u>4</u> | <u>5</u> | <u>6</u> | <u>7</u> | <u>8</u>   | <u>9</u> | <u>10</u> | <u>11</u> | <u>12</u> | <u>13</u> | <u>14</u> | <u>15</u> |
| 2bytes |          |   |          |          |          |          |          | Reser    | ved da     | ata      |           |           |           |           |           |           |

Use the I/O Assembly instance for the DeviceNet connection configuration. And refer to the Instance in the table below for the connection setting of this slave unit as pneumatic valves generally use this instance.

#### I/O Assembly instance

| lte         | em       |           | Specifi   | cations   |           |
|-------------|----------|-----------|-----------|-----------|-----------|
| Мс          | odel     | T8D1      | T8D 2     | T8DP1     | T8DP2     |
| Slave       | e unit   | OPP7-1D   | OPP7-2D   | OPP7-1D-P | OPP7-2D-P |
| Output data | Instance | 35 (Dec)  | 37 (Dec)  | 35 (Dec)  | 37 (Dec)  |
|             | Size     | 2 (bytes) | 4 (bytes) | 2 (bytes) | 4 (bytes) |

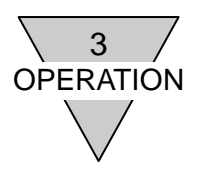

#### 3.5 Device profile and object implementation

#### 1) Device profile

|                | Compatible with DeviceNet Specifications          | Volume One – Edition 3.21<br>Volume Three – Edition 1.14 |
|----------------|---------------------------------------------------|----------------------------------------------------------|
| General device | Vendor name(ID)                                   | CKD Corporation (ID=0xC9)                                |
| uala           | Device/product type                               | Pneumatic Valve(s)                                       |
|                | Manual No.                                        | SM-P00121-A                                              |
|                | Communication power supply current<br>consumption | 70mA or less at 24.0 VDC                                 |
|                | Connector style                                   | Open plug                                                |
| Physical       | Insulation at physical layer                      | No                                                       |
| conformance    | Supported indicators                              | Module, Network                                          |
| data           | MAC ID setting                                    | Rotary switch                                            |
|                | Default MAC ID                                    | 1                                                        |
|                | Baud rate setting                                 | Rotary switch                                            |
|                | Supported baud rate                               | 125kbps /250kbps /500kbps                                |
| Communication  | Predefined Master/Slave connection set            | Group 2 Only Server                                      |
| Communication  | Dynamic connections support (UCMM)                | No                                                       |
| udid           | Explicit Message fragmentation support            | Yes                                                      |

#### 2) Object implementation

#### • Identity Object (0x01)

| Object class | Attributes | Not supported |
|--------------|------------|---------------|
| Object class | Services   | Not supported |

|                    | Attr | ibutes | ID content           | Exp<br>Mes<br>transn | olicit<br>sage<br>nission |                         | Va                      | alue                    |                         |
|--------------------|------|--------|----------------------|----------------------|---------------------------|-------------------------|-------------------------|-------------------------|-------------------------|
|                    | Dec  | Hex    | -                    | Get                  | Set                       | T8D1                    | T8D2                    | T8DP1                   | T8DP2                   |
|                    | 1    | 0x01   | Vender ID            | Yes                  | No                        |                         | 201(                    | 0xC9)                   |                         |
| Object<br>instance | 2    | 0x02   | Device Type          | Yes                  | No                        |                         | 27(0x1B) Pne            | eumatic Valve(s)        |                         |
| 1                  | 3    | 0x03   | Product Code         | Yes                  | No                        | 70                      | 71                      | 73                      | 74                      |
| (0x01)             | 4    | 0x04   | Revision             | Yes                  | No                        | 20.04                   | 20.04                   | 20.04                   | 20.04                   |
|                    | 5    | 0x05   | Status               | Yes                  | No                        | bit 0 only              | bit 0 only              | bit 0 only              | bit 0 only              |
|                    | 6    | 0x06   | Serial Number        | Yes                  | No                        | Unique for<br>each Unit | Unique for<br>each Unit | Unique for<br>each Unit | Unique for<br>each Unit |
|                    | 7    | 0x07   | Product Name         | Yes                  | No                        | OPP7-1D                 | OPP7-2D                 | OPP7-1D-P               | OPP7-2D-P               |
|                    |      | De     | viceNet Services     |                      |                           | Pa                      | arameter option         | s                       |                         |
| Servic             | es   | 0x05   | Reset                |                      |                           |                         | No                      |                         |                         |
|                    |      | 0×0E   | Get_Attribute_Single |                      |                           |                         | Yes                     |                         |                         |

#### • Message Router Object (0x02)

| Object close         | Attributes | Not supported |  |
|----------------------|------------|---------------|--|
| Object class         | Services   | Not supported |  |
| Object instance      | Attributes | Not supported |  |
| Object instance      | Services   | Not supported |  |
| Vendor specific addi | No         |               |  |

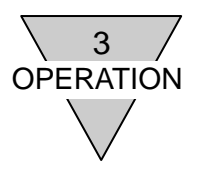

#### • DeviceNet Object (0x03)

| Object  | Attri    | butes | ID content           | Explicit Message<br>transmission |              | Value   |  |
|---------|----------|-------|----------------------|----------------------------------|--------------|---------|--|
| class   | Dec      | Hex   | -                    | Get                              | Set          | , and o |  |
|         | 1        | 0x01  | Revision             | Yes                              | No           | 2       |  |
| Sonvior | 20       | D     | eviceNet Services    | Pa                               | arameter opt | ions    |  |
| Service | Services |       | Get_Attribute_Single |                                  | Yes          |         |  |

|          | Attri | butes | ID content                    | Explicit Message<br>transmission |                  |  |
|----------|-------|-------|-------------------------------|----------------------------------|------------------|--|
|          | Dec   | Hex   | -                             | Get                              | Set              |  |
|          | 1     | 0x01  | MAC ID                        | Yes                              | Yes**            |  |
| Object   | 2     | 0x02  | Baud rate                     | Yes                              | Yes**            |  |
| 1        | 3     | 0x03  | BOI                           | No                               | No               |  |
| (0x01)   | 4     | 0x04  | Bus-off Counter               | Yes                              | No               |  |
|          | 5     | 0x05  | Allocation information        | Yes                              | No               |  |
|          | 9     | 0x09  | Switch Change or Switch Value | Yes                              | No               |  |
|          | 10    | 0x0A  | Quick Connected               | Yes                              | Yes              |  |
| Services |       |       | DeviceNet Services            |                                  | Parameter option |  |
|          |       | 0×0E  | 0x0E Get_Attribute_Single     |                                  | Yes              |  |
|          |       | 0x10  | Set_Attribute_Single          | Y                                | es               |  |

\*\* "Set" is possible only at software setting mode.

#### • Assembly Object (0x04)

| Object   | Attributes |      | ID content           | Explicit Message<br>transmission |     | Value |  |
|----------|------------|------|----------------------|----------------------------------|-----|-------|--|
| class    | Dec        | Hex  | -                    | Get                              | Set |       |  |
|          | 1          | 0x01 | Revision             | Yes                              | No  | 2     |  |
| Services |            | D    | eviceNet Services    | Parameter options                |     |       |  |
|          |            | 0×0E | Get_Attribute_Single |                                  | Yes |       |  |
|          |            | 0x10 | Set_Attribute_Single | Yes                              |     |       |  |

|                    | Attributes |      | ID content           | Explicit Message transmission |     |     | nission |
|--------------------|------------|------|----------------------|-------------------------------|-----|-----|---------|
| Object<br>instance |            | Цах  |                      | T8D1/T8DP1 T8D2/T8DF          |     |     | /T8DP2  |
|                    | Dec        | пех  | -                    | Get                           | Set | Get | Set     |
| 35 (0x23)          | 3          | 0x03 | Data                 | Yes                           | Yes | -   | -       |
| 37 (0x25)          | 3          | 0x03 | Data                 | -                             | -   | Yes | Yes     |
| Services           |            | De   | eviceNet Services    | Parameter options             |     |     |         |
|                    |            | 0×0E | Get_Attribute_Single | Yes                           |     |     |         |
|                    |            | 0x10 | Set_Attribute_Single |                               | Yes |     |         |

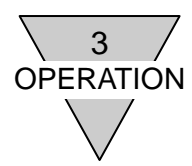

#### • Connection Object (0x05))

| Object close | Attributes | Not supported |  |
|--------------|------------|---------------|--|
| Object class | Services   | Not supported |  |

|          | At               | tributes             | ID content                      | Explicit<br>Message<br>transmission |     | Value  |
|----------|------------------|----------------------|---------------------------------|-------------------------------------|-----|--------|
|          | Decimal<br>(Dec) | Hexadecimal<br>(Hex) | -                               | Get                                 | Set |        |
|          | 1                | 0x01                 | State                           | Yes                                 | No  |        |
|          | 2                | 0x02                 | Instance Type                   | Yes                                 | No  | 0x00   |
|          | 3                | 0x03                 | Transport class trigger         | Yes                                 | No  | 0x83   |
| Object   | 4                | 0x04                 | Produced connection ID          | Yes                                 | No  |        |
| 1        | 5                | 0x05                 | Consumed connection ID          | Yes                                 | No  |        |
| (0x01)   | 6                | 0x06                 | Initial comm characteristics    | Yes                                 | No  | 0x21   |
| Explicit | 7                | 0x07                 | Produced connection size        | Yes                                 | No  | 0x1200 |
| Explicit | 8                | 0x08                 | Consumed connection size        | Yes                                 | No  | 0x1200 |
|          | 9                | 0x09                 | Expected packed rate            | Yes                                 | Yes |        |
|          | 12               | 0x0C                 | Watchdog time-out action        | Yes                                 | No  | 1      |
|          | 13               | 0x0D                 | Produced connection path length | Yes                                 | No  | 0      |
|          | 15               | 0x0F                 | Consumed connection path length | Yes                                 | No  |        |
|          | 17               | 0x11                 | Production inhibit time         | Yes                                 | No  | 0      |
|          | 18               | 0x12                 | Connection_timeout_multiplier   | Yes                                 | No  | 0      |
|          |                  |                      | DeviceNet Services              | Parameter options                   |     |        |
| Serv     | ices             | 0x0E                 | Get_Attribute_Single            | Yes                                 |     |        |
|          |                  | 0x10                 | Set_Attribute_Single            | Yes                                 |     |        |

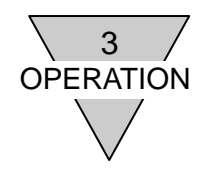

|                    | Attr | ibutes | ID content                            | Exp<br>Mes<br>transn | olicit<br>sage<br>nission |                                | Va                             | lue                            |                                |
|--------------------|------|--------|---------------------------------------|----------------------|---------------------------|--------------------------------|--------------------------------|--------------------------------|--------------------------------|
|                    | Dec  | Hex    | -                                     | Get                  | Set                       | T8D1                           | T8D2                           | T8DP1                          | T8DP2                          |
|                    | 1    | 0x01   | State                                 | Yes                  | No                        |                                |                                |                                |                                |
|                    | 2    | 0x02   | Instance Type                         | Yes                  | No                        | 0x01                           | 0x01                           | 0x01                           | 0x01                           |
|                    | 3    | 0x03   | Transport class<br>trigger            | Yes                  | No                        | 0x82                           | 0x82                           | 0x82                           | 0x82                           |
|                    | 4    | 0x04   | Produced connection<br>ID             | Yes                  | No                        |                                |                                |                                |                                |
|                    | 5    | 0x05   | Consumed<br>connection ID             | Yes                  | No                        |                                |                                |                                |                                |
| Object<br>instance | 6    | 0x06   | Initial comm<br>characteristics       | Yes                  | No                        | 0x01                           | 0x01                           | 0x01                           | 0x01                           |
| 2<br>(0x02)        | 7    | 0x07   | Produced connection<br>size           | Yes                  | No                        | 0x0000                         | 0x0000                         | 0x0000                         | 0x0000                         |
| Poll               | 8    | 0x08   | Consumed<br>connection size           | Yes                  | No                        | 0x0200                         | 0x0400                         | 0x0200                         | 0x0400                         |
|                    | 9    | 0x09   | Expected packed rate                  | Yes                  | No                        |                                |                                |                                |                                |
|                    | 12   | 0x0C   | Watchdog time-out<br>action           | Yes                  | No                        |                                |                                |                                |                                |
|                    | 13   | 0x0D   | Produced connection<br>path length    | Yes                  | No                        | 0                              | 0                              | 0                              | 0                              |
|                    | 15   | 0x0F   | Consumed<br>connection path<br>length | Yes                  | No                        | 6                              | 6                              | 6                              | 6                              |
|                    | 16   | 0x10   | Consumed connection path              | Yes                  |                           | 20_04_24_23<br>_30_03<br>(Hex) | 20_04_24_25<br>_30_03<br>(Hex) | 20_04_24_23<br>_30_03<br>(Hex) | 20_04_24_25<br>_30_03<br>(Hex) |
|                    | 17   | 0x11   | Production inhibit time               | Yes                  | No                        | 0                              | 0                              | 0                              | 0                              |
|                    |      | De     | eviceNet Services                     |                      |                           | F                              | arameter option                | IS                             |                                |
| Servic             | e    | 0x0E   | Get_Attribute_Single                  |                      |                           |                                | Yes                            |                                |                                |
|                    |      | 0x10   | Set_Attribute_Single                  |                      |                           |                                | No                             |                                |                                |

#### •Discrete Output Point Object (0x09)

| Object class | Attributes | Not supported |  |  |
|--------------|------------|---------------|--|--|
|              | Services   | Not supported |  |  |

| Object        | Attributes |                    | ID content           | Explicit Message transmission |             | Value |  |
|---------------|------------|--------------------|----------------------|-------------------------------|-------------|-------|--|
| Instance<br>1 | Dec        | Hex                | -                    | Get                           | Set         | 10.00 |  |
| (0x01)        | 3          | 0x03               | Value                | Yes                           | Yes         |       |  |
| 32            | 5          | 0x05               | Fault Action         | Yes                           | Yes**       |       |  |
| (0x20)        | 6          | 0x06               | Fault Value          | Yes                           | Yes**       |       |  |
| Service       |            | DeviceNet Services |                      | Р                             | arameter op | tions |  |
|               |            | 0x0E               | Get_Attribute_Single |                               | Yes         |       |  |
|               |            | 0x10               | Set_Attribute_Single |                               | Yes         |       |  |

\*\* "Set" is possibl only at software setting mode.

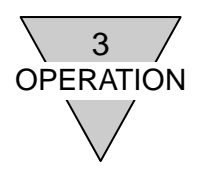

#### 3.6 Network configuration with EDS (Electronic Data Sheets) file

In order for the DeviceNet device to join the Network, network configuration is necessary using the EDS file which describes the communication specification of the device. Refer to the user's manual provided by the master unit manufacturer for the configuration. Also, to ensure a suitable network configuration, use the latest EDS file complying with the model or product version.

#### How to configurate the device

Check the address and specifications (model name) of the device before configuration, as both the device and EDS file will need to be matched first. Configurate the device specifications and EDS file by referring to the following table.

| Item             | Specifications |                   |               |               |  |  |
|------------------|----------------|-------------------|---------------|---------------|--|--|
| Model            | T8D1 T8D2      |                   | T8DP1         | T8DP2         |  |  |
| Slave unit       | OPP7-1D        | OPP7-2D OPP7-1D-P |               | OPP7-2D-P     |  |  |
| Output polarity  | +COM           | (NPN)             | -COM(PNP)     |               |  |  |
| No. of outputs   | 16 output pts  | 32 output pts     | 16 output pts | 32 output pts |  |  |
| Name of EDS file | CKD_OPP7_1D    | CKD_OPP7_2D       | CKD_OPP7_1D_P | CKD_OPP7_2D_P |  |  |

#### Specifications and model names in the EDS file

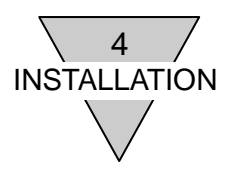

#### 4. INSTALLATION

The network cables and power cables must be connected to the N4G\*R-T8D\*\* to function. Incorrect connection causes not only malfunctions but in some cases, critical transmission damage to this slave unit as well as other related devices. Before use, make sure to read this instruction manual as well as the user's manuals of the PLC and other devices for correct connections.

| • Discharge static electricity that has built up on your body by touching a grounded metal object before handling the DeviceNet device. Failure to do so may damage the slave unit.                                                                                                    |
|----------------------------------------------------------------------------------------------------|
| • Do not touch electrical wiring connections (exposed live parts) as there is a risk of electric shock. Always disconnect the power supply before wiring. Also, never touch live parts with wet hands.                                                                                                    |
| • Do not subject the power cables and network cables to tension and impact. Long cables can exert unexpected momentum and impact due to its weight, and this can consequently damage the connectors and devices. Take preventative measures such as securing the cables to the machine or device in the midway. |
| To prevent noise problems, keep the following in mind when wiring:                                                                                                    |
| (1) If noise is likely to have an influence, make efforts to provide a<br>separate power supply for each manifold solenoid valve and wire<br>them independently.                                                                                                    |
| (2) Do not make the power and FG cables needlessly long, but wire<br>them with the shortest possible lengths.                                                                                                    |
| (3) Do not share power with noise generating devices such as inverters and motors.                                                                                                    |
| (4) Do not lay the power cables, network cables, and other power<br>lines parallel to each other.                                                                                                    |
| <ul> <li>Make sure the power cables and network cables are connected<br/>correctly within the specifications to avoid any incorrect wiring.<br/>Incorrect wiring can cause the slave unit to malfunction or to be<br/>damaged.</li> </ul>                                                                       |
| <ul> <li>Make sure that all cables and connectors are connected firmly before<br/>turning the power ON.</li> </ul>                                                                                                    |

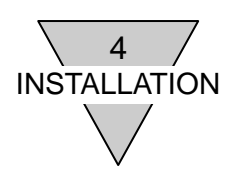

#### 4.1 Connecting and wiring to the network connector socket

The network connector plug is included with this slave unit. Wire the DeviceNet cables to the connector plug and connect it to the network connector socket on the unit.

[Network connector socket]

CC2,5/5-GF-5,08P26AUTHR(model No.1702177) 5-pole socket Mfd by Phoenix Contact [Network connector plug (included)]

MSTB2,5/5-STF-5,08AUM (model No.5880008) 5-pole plug Mfd by Phoenix Contact [Adaptive power supply cable]

Adaptive cable diameter: 0.2 to 2.5 mm<sup>2</sup>, 12 to 30AWG Allowable current: 12A

Connect the DeviceNet cable(s) to the slave unit according to the following steps.

- (1) After confirming safety, power off the power supply connected to the slave unit.
- (2) Attach a terminal such as a ferrule to the DeviceNet cable, when needed.
- (3) Mind the correct orientation and connect the DeviceNet cables CAN\_H(white), CAN\_L(blue), V+(red), V-(black) and Drain (bare) connected to the attached plug to each pole of the slave unit (CAN\_H, CAN\_L, V+, V-, Drain).

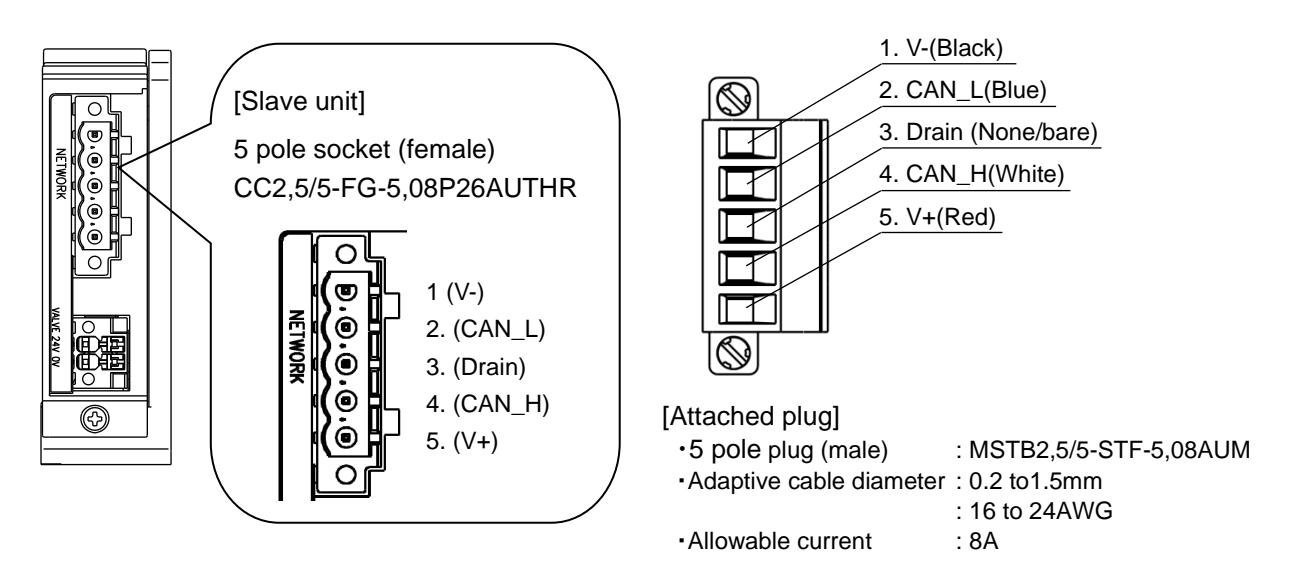

| Pin<br>No. | Signal | Function                 | Cable color |
|------------|--------|--------------------------|-------------|
| 1          | V-     | Network power supply (-) | Black       |
| 2          | CAN_L  | Network terminal (L)     | Blue        |
| 3          | Drain  | Shielded terminal        | (none/bare) |
| 4          | CAN_H  | Network terminal (H)     | White       |
| 5          | V+     | Network power supply (+) | Red         |

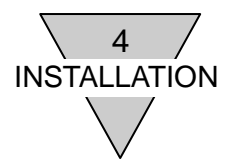

| CAUTION: | <ul> <li>Be sure to use DeviceNet compliant cables for the network cable.</li> <li>Make sure that the network cables have a sufficient bending radius, and do not forcibly bend them.</li> </ul>                                                        |
|----------|----------------------------------------------------------------------------------------------------|
|          | <ul> <li>Keep the network cables away from the power cables as well as<br/>high-voltage cable(s).</li> </ul>                                                                                                    |
|          | • Loosen the cable fixing screws sufficiently to prevent cable going into the reverse side and not the side of plug clamping when the cable is connected to the plug.                                                                                   |
|          | • For the slave units with plug fixing screw, tighten the screw firmly when connect the plug. Inserting the plug only may cause malfunction when the plug comes off. Be sure to hook the connector latch firmly if the plug does not have fixing screw. |

[Network cable wiring]

Wiring of multi-drop connection is described in below. For T-branch connection, refer to the user's manual of master unit.

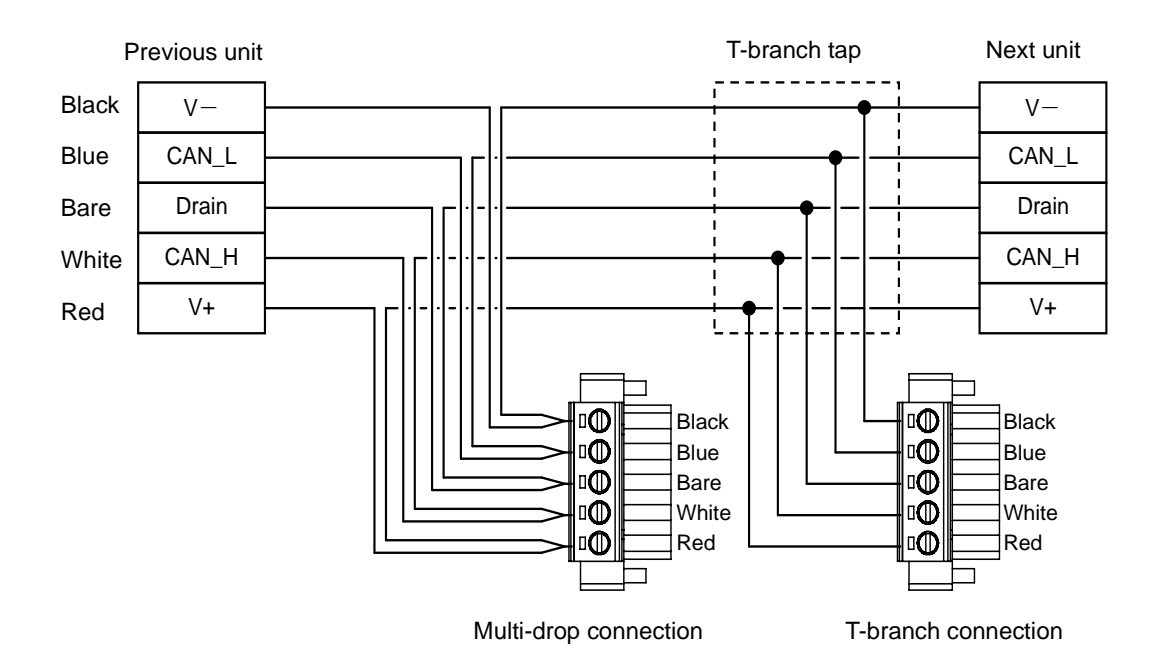

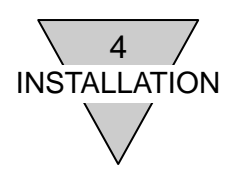

#### 4.2 Connecting and wiring to the valve power socket

Valve power plug is included with this slave unit. Wire the valve power cable to the power plug and connect them to the power socket on the slave unit.

#### [Valve power supply]

Power to operate the solenoid valves.

Prepare a 22.8 to 26.4 VDC power with the least noise.

| [Power plug (included)]<br>DFMC1,5/2-STF-3,5 (1790292)                                                                                                    | 4 contacts | Mfd by Phoenix Contact                                                     |
|----------------------------------------------------------------------------------------------------|------------|----------------------------------------------------------------------------|
| [Recommended ferrules and crimping tool]<br>Ferrule (without sleeve): A0.5 to 1,5-10<br>Ferrule (with sleeve): AI0.25 to 0.75-10<br>Crimpling tool (in common): CRIMPFOX6 | (1212034)  | Mfd by Phoenix Contact<br>Mfd by Phoenix Contact<br>Mfd by Phoenix Contact |

#### Connecting the power cable

Connect the valve power cable to the power plug according to the following steps.

- (1) After confirming safety, power off the power supply connected to the slave unit.
- (2) Attach a terminal such as a ferrule to the power cable when needed.
- (3) Connect the power cable's 24 V power line to the power plug's 24 V terminal and the 0 V power line to the 0 V terminal according to the illustrations below.
- (4) After connecting the power plug to the power socket, secure the flanges on the plug with proper torque (0.25N•m).

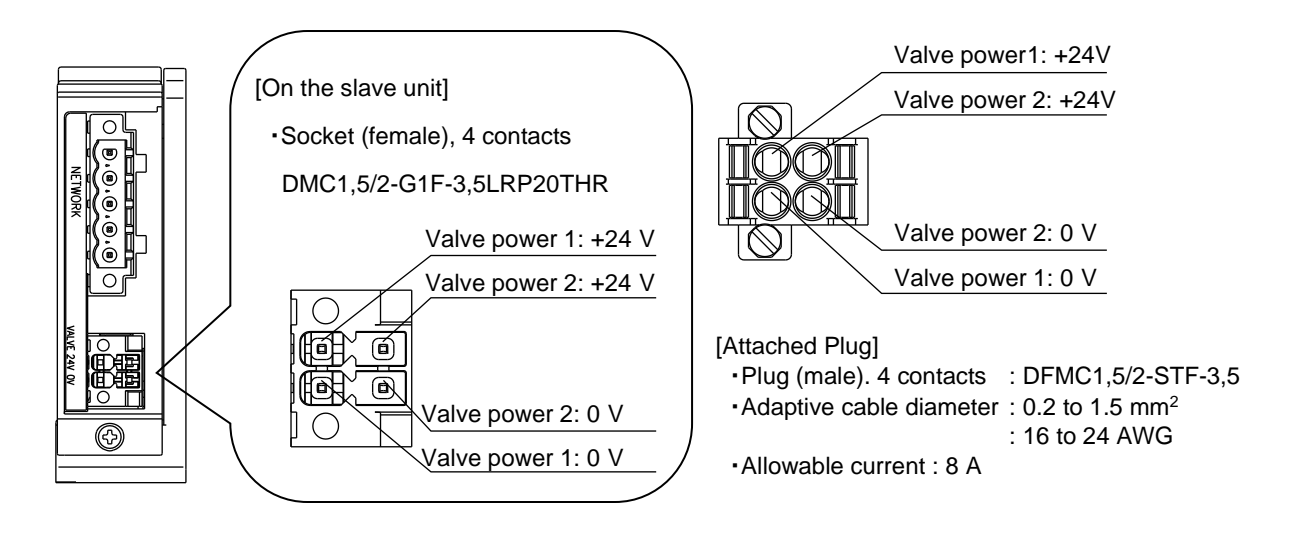

Note: valve power supply 1 and 2 are short circuited within the slave unit.

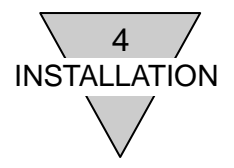

| <ul> <li>Carefully check the polarities and rated voltage before making any connections.</li> </ul>                                                                                                |  |
|----------------------------------------------------------------------------------------------------|--|
| <ul> <li>Calculate the current consumption before selecting the appropriate power cable.</li> </ul>                                                                                                |  |
| <ul> <li>Keep in mind that a voltage drop may occur from powering multiple<br/>slave units from one power supply, when selecting and wiring the<br/>cables.</li> </ul>                             |  |
| • Secure the specified power supply voltage by taking countermeasures, such as wiring the power cables in multiple systems or installing other power supplies if a voltage drop cannot be avoided. |  |
| • Wire the power cables at the terminal block placed in front of the power plug, when daisy chain.                                                                                                 |  |

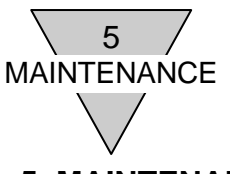

#### 5. MAINTENANCE

#### 5.1 Removing the slave unit

- (1) After confirming safety, stop network communication and power off all the peripheral devices when needed.
- (2) After confirming safety, power off the power supply of valves and network when needed.
- (3) Remove the slave unit's mounting screws. Because of a fall-prevention type, stop loosening the screw as soon as it detaches from the slave unit connecting block.
- (4) Hold the slave unit and remove by applying a lateral force.
- (5) Remove the network connector plug and the power plug.

#### 5.2 Mounting the slave unit

- (1) Set the nord address of the slave unit.
- (2) After ensuring the safety of the surroundings and that the power to the valve and network are OFF, install the network connector plug and the power plug. Installing the plug while the power is ON may cause danger as the system operates unexpectedly.

[Network connector plug] Reference tightening torque: 0.3N·m

(Confirm with the plug maker as the torque may differ depending on the plug.)

[Power plug] Proper tightening torque: 0.25N·m

- (3) Hold the slave unit and mount it along the guide of the connecting block slowly from the near side.
- (4) Make sure that the slave unit and the connecting block are connected and firmly tighten together with the mounting screws. (Proper tightening torque: 0.5N·m)
- (5) After confirming safety, turn each power supply ON.

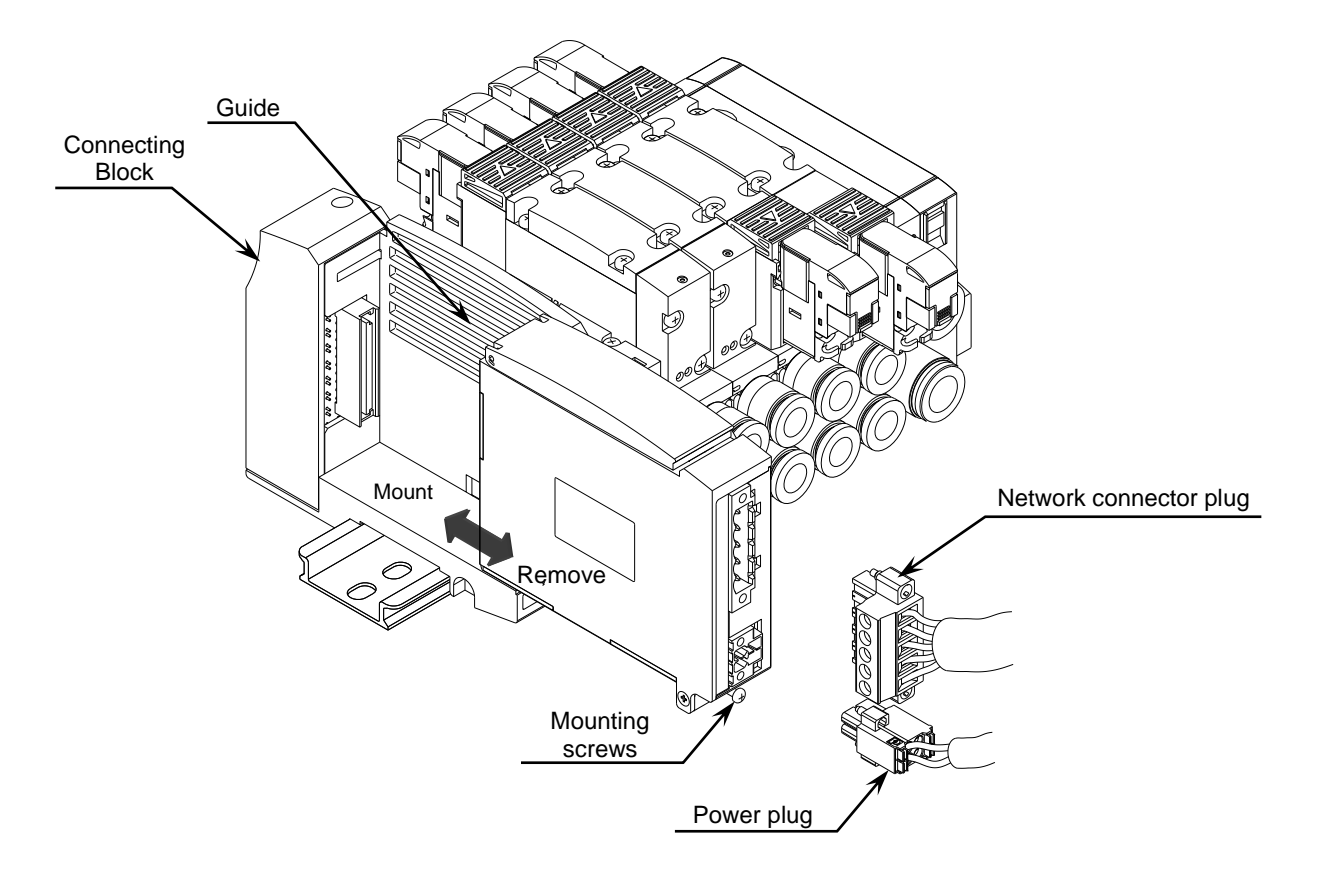

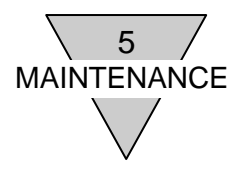

| <ul> <li>Before turning the power ON or OFF, ensure the safety of the<br/>surroundings as the components in the system and the valves<br/>(cylinders) may move unexpectedly.</li> </ul>       |
|----------------------------------------------------------------------------------------------------|
| <ul> <li>Confirm the output setting at a communication error and the unit's IP<br/>address, upon turning the slave unit's power ON.</li> </ul>                                                |
| <ul> <li>Do not touch electrical wiring connections (exposed live parts) as<br/>there is a risk of electric shock.</li> </ul>                                                                 |
| <ul> <li>Do not drop, apply unusual vibration or impact the unit as the inside<br/>of the slave unit is a precision construction.</li> </ul>                                                  |
| <ul> <li>Do not connect or disconnect any connector plugs while the power is<br/>being supplied. Doing so may result in failure or malfunction.</li> </ul>                                    |
| <ul> <li>Do not remove the slave unit by pulling cable or connector that may<br/>result in device's damage or wire breakage.</li> </ul>                                                       |
| <ul> <li>When removing the plug, make sure to loosen the plug mounting<br/>screws sufficiently. When inserting the plug, make sure to tighten the<br/>plug mounting screws firmly.</li> </ul> |

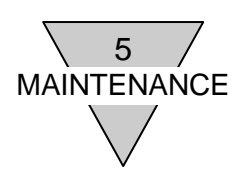

#### 5.3 Troubleshooting

Troubleshooting needs to be conducted on the system as a whole rather than just on a single unit. Depending on the communication status, the system may move suddenly, and so when conducting maintenance, be sure to exercise ample caution and ensure safety.

[Problem 1] MS LED and NS LED: do not light green

(Not in the I/O communications status)

•Refer to the [1.5 Switches and LED indicators] section.

[Problem 2] PW and PW (V): does not light up

•Make sure if both the power and network cables are connected and not broken.

·Check if the supplied power voltage is within the specified range.

[Problem 3] NA switches(x 10, x 1) and HC switch: values are not applied

• Power on the switch again after setting.

•Make sure that the DR switch is not set as "5". (The value of NA and HC switches is not read into memory with software setting mode "5".)

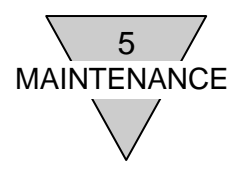

#### 5.4 Maintenance of the device

This section describes the daily maintenance of devices; methods of cleaning and inspection, as well as replacing the slave unit.

1) Cleaning

Clean the device periodically in the following manner to ensure its optimum state.

- (1) For daily cleaning, wipe the device with a dry, soft cloth.
- (2) If dirt remains even after wiping with a dry cloth, use a damp cloth with 2% diluted detergent that has been firmly wrung out.
- (3) Rubber, vinyl, and tape products may stain the slave unit if they are left on for long periods of time. Remove such items during regular cleaning.

#### 2) Inspection

Always perform periodic inspections to ensure that everything is in an optimum state. Periodic inspections should be carried out at least once every 6 to 12 months; however, for a slave unit used in environments subject to high temperatures, humidity and/or excessive dust, inspections should be carried out more frequently.

#### Inspection items

Periodically inspect the following items to ensure that they do not deviate from the criteria.

If the items deviate from the criteria, improve the ambient environment to fall within the criteria or adjust the slave unit itself.

| Inspection<br>Items | Inspection details                                  | Criteria                                       | Inspection method         |
|---------------------|-----------------------------------------------------|------------------------------------------------|---------------------------|
|                     | Are the ambient and in-panel temperatures suitable? | Refer to the specifications of the slave unit. | Thermometer               |
| Environment         | Are the ambient and in-panel humidity suitable?     | Refer to the specifications of the slave unit. | Hygrometer                |
|                     | Is there any accumulated dust?                      | There should be no dust.                       | Visual check              |
|                     | Is the slave unit securely mounted?                 | There should be no looseness.                  | Phillips<br>screwdriver   |
| Condition of        | Is the power cable connector fully inserted?        | There should be no looseness.                  | Flat-blade<br>screwdriver |
| installation        | Is the network cable connector fully inserted?      | There should be no looseness.                  | Flat-blade<br>screwdriver |
|                     | Are there any damages to the<br>connection cables?  | There should be no external abnormalities.     | Visual check              |

#### 3) Replacing the slave unit

The Network consists of devices (master units, slave units), and as any malfunctioning device can affect the entire network, such unit must be replaced immediately. To restore network functions as soon as possible, it is recommended to keep spare units on hand for the replacement.

#### Precautions

When replacing the unit after a periodic inspection has revealed a problem, check that the new unit does not have any errors after replacement.

#### Setting the new slave unit after replacement

After replacing the slave unit, make necessary changes to the switches and other settings so that they are the same as before the slave unit was replaced.

-32-

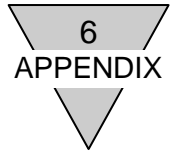

#### 6. APPENDIX (EDS FILE)

#### 6.1 OPP7-1D (T8D1)

\$ EZ-EDS Version 3.11.1.20151008 Generated Electronic Data Sheet

```
[File]
         DescText = "CKD_OPP7_1D";
         CreateDate = 01-20-2017;
         CreateTime = 11:15:00;
         ModDate = 02-15-2017;
         ModTime = 11:49:39;
         Revision = 1.1;
         HomeURL = "http://www.ckd.co.jp";
[Device]
         VendCode = 201;
         VendName = "CKD Corporation";
         ProdType = 27;
ProdTypeStr = "Pneumatic Valve(s)";
         ProdCode = 70;
         MajRev = 20;
MinRev = 4;
ProdName = "OPP7-1D";
         lcon = "opp7.ico";
         DNetQC =
                   0x0001,
                   1060;
[Device Classification]
         Class1 = DeviceNet;
[IO_Info]
         Default = 0x0001;
                                    $ Default I/O Connection is Poll
         PollInfo =
                   0x0001,
                                      $ Poll Information
                                     $ Default Input = empty
$ Default Output = Output1
                   0,
                   1;
         Output1 =
                                               $ 2 byte
$ All bit is significant
                   2,
                   0,
                   0x0001,
                                                $ Poll used this data
                   "Solenoid Output",
                                              $ Data name
                   6,
                                               $ Path size
                   "20 04 24 23 30 03",
"";
                                             $ Connection Path
```

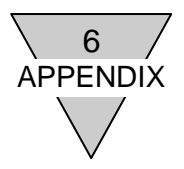

#### 6.2 OPP7-2D (T8D2)

\$ EZ-EDS Version 3.11.1.20151008 Generated Electronic Data Sheet

[File]

DescText = "CKD\_OPP7\_2D"; CreateDate = 01-20-2017; CreateTime = 11:15:00; ModDate = 02-15-2017; ModTime = 11:51:02; Revision = 1.1; HomeURL = "http://www.ckd.co.jp";

[Device]

```
VendCode = 201;

VendName = "CKD Corporation";

ProdType = 27;

ProdTypeStr = "Pneumatic Valve(s)";

ProdCode = 71;

MajRev = 20;

MinRev = 4;

ProdName = "OPP7-2D";

Icon = "opp7.ico";

DNetQC =

0x0001,

1060;
```

[Device Classification]

Class1 = DeviceNet;

[IO\_Info]

```
Default = 0x0001;
                            $ Default I/O Connection is Poll
PollInfo =
         0x0001,
                              $ Poll Information
                             $ Default Input = empty
$ Default Output = Output1
         0,
          1;
Output1 =
                                       $ 4 byte
$ All bit is significant
          4,
          0,
                                        $ Poll used this data
          0x0001,
          "Solenoid Output",
                                      $ Data name
          6,
                                        $ Path size
          "20 04 24 25 30 03",
                                      $ Connection Path
         ----;
```

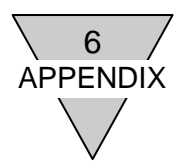

#### 6.3 OPP7-1D-P (T8DP1)

\$ EZ-EDS Version 3.11.1.20151008 Generated Electronic Data Sheet

```
[File]
         DescText = "CKD_OPP7_1D";
         CreateDate = 01-20-2017;
         CreateTime = 11:15:00;
         ModDate = 02-15-2017;
         ModTime = 11:49:39;
         Revision = 1.1;
         HomeURL = "http://www.ckd.co.jp";
[Device]
         VendCode = 201;
         VendName = "CKD Corporation";
         ProdType = 27;
ProdTypeStr = "Pneumatic Valve(s)";
         ProdCode = 70;
         MajRev = 20;
         MinRev = 4;
         ProdName = "OPP7-1D";
         lcon = "opp7.ico";
         DNetQC =
                  0x0001,
                  1060;
[Device Classification]
         Class1 = DeviceNet;
[IO_Info]
         Default = 0x0001;
                                   $ Default I/O Connection is Poll
         PollInfo =
                  0x0001,
                                     $ Poll Information
                                    $ Default Input = empty
$ Default Output = Output1
                  0,
                  1;
         Output1 =
                                             $ 2 byte
$ All bit is significant
                  2,
                  0,
                  0x0001,
                                              $ Poll used this data
                  "Solenoid Output",
                                            $ Data name
                                             $ Path size
                  6,
                  "20 04 24 23 30 03",
                                           $ Connection Path
                  ----;
```

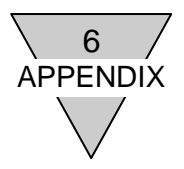

#### 6.4 OPP7-2D-P (T8DP2)

\$ EZ-EDS Version 3.11.1.20151008 Generated Electronic Data Sheet

[File] DescText = "CKD\_OPP7\_2D\_P"; CreateDate = 01-20-2017; CreateTime = 11:15:00; ModDate = 02-15-2017; ModTime = 11:51:36; Revision = 1.1; HomeURL = "http://www.ckd.co.jp"; [Device] VendCode = 201; VendName = "CKD Corporation"; ProdType = 27; ProdTypeStr = "Pneumatic Valve(s)"; ProdCode = 74; MajRev = 20; MinRev = 4;ProdName = "OPP7-2D-P"; lcon = "opp7.ico"; DNetQC = 0x0001, 1060; [Device Classification] Class1 = DeviceNet; [IO\_Info] Default = 0x0001; \$ Default I/O Connection is Poll PollInfo = 0x0001, **\$** Poll Information \$ Default Input = empty \$ Default Output = Output1 0, 1; Output1 = \$ 4 byte \$ All bit is significant 4, 0, 0x0001, \$ Poll used this data "Solenoid Output", \$ Data name 6, \$ Path size "20 04 24 25 30 03", \$ Connection Path ----;